Für den Bediener

# Bedienungsanleitung

## Bedieneinheit RC35

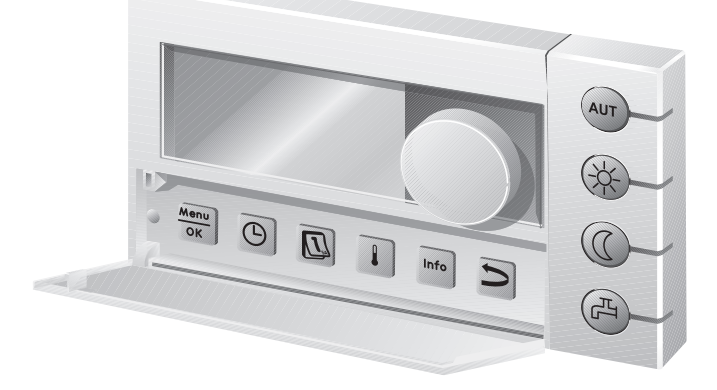

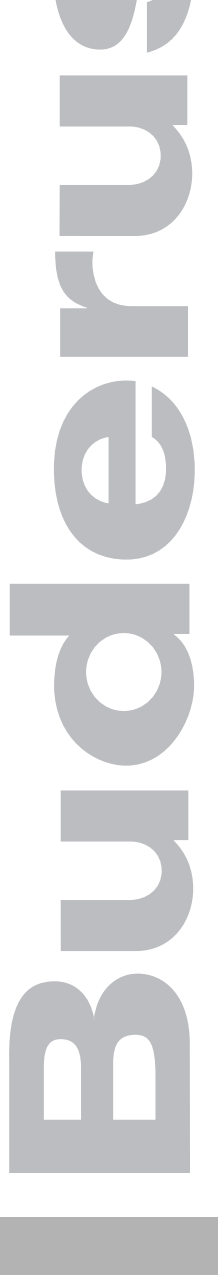

## Bitte vor Bedienung sorgfältig lesen

## **Bedienübersicht**

## Bedienübersicht

#### Legende zur Abbildung:

- 1 Klappe, zum Öffnen links an der Griffmulde ziehen
- 2 Display
- 3 Drehknopf zum Verändern von Werten und Temperaturen oder zum Bewegen in den Menüs

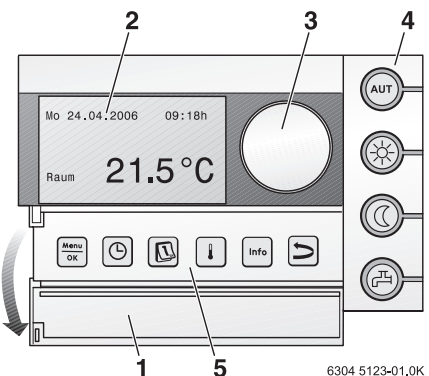

| 4                                                                                                    | Tasten für Grundfunktionen:                                                                                      | Wenn die LED leuchtet,                                                                                                    |
|----------------------------------------------------------------------------------------------------|----------------------------------------------------------------------------------------------------|----------------------------------------------------------------------------------------------------|
| AUT                                                                                                    | "AUT" (Automatik)                                                                                                | ist das Schaltprogramm aktiv (automatische Umschaltung zwischen Tag- und Nacht-Raumtemperatur).                                                                                                    |
| *                                                                                                    | "Tag-Betrieb" (manuell)                                                                                          | arbeitet die Heizung mit der eingestellten Tag-Raumtempe-<br>ratur. Die Warmwasserbereitung ist eingeschaltet (Werks-<br>einstellung).                                                                                                    |
| 0                                                                                                    | "Nacht-Betrieb" (manuell)                                                                                        | arbeitet die Heizung mit der Nacht-Raumtemperatur. Frost-<br>schutz ist gegeben. Die Warmwasserbereitung ist ausge-<br>schaltet (Werkseinstellung).                                                                                                    |
| A                                                                                                    | "Warmwasser"                                                                                                    | ist die Warmwassertemperatur unter den eingestellten<br>Wert gesunken. Durch Drücken der Taste kann das Warm-<br>wasser wieder aufgeheizt werden (dabei blinkt die LED). <sup>1)</sup>                                                                                                    |
|                                                                                                    |                                                                                                    |                                                                                                    |
| 5                                                                                                    | Tasten für                                                                                                    | Funktion:                                                                                                    |
| 5                                                                                                    | Tasten für<br>zusätzliche Funktionen:                                                                            | Funktion:                                                                                                    |
| 5<br>Menu<br>OK                                                                                           | Tasten für<br>zusätzliche Funktionen:<br>"Menu/OK"                                                               | Funktion:<br>Bedienermenü öffnen und Auswahl bestätigen.<br>Bei gleichzeitigem Drehen des Drehknopfes: Einstellung<br>ändern.                                                                                                    |
| 5<br>Menu<br>OK                                                                                           | Tasten für<br>zusätzliche Funktionen:<br>"Menu/OK"<br>"Uhrzeit"                                                  | Funktion:<br>Bedienermenü öffnen und Auswahl bestätigen.<br>Bei gleichzeitigem Drehen des Drehknopfes: Einstellung<br>ändern.<br>Uhrzeit einstellen.                                                                                                    |
| 5<br>Menu<br>OK                                                                                           | Tasten für<br>zusätzliche Funktionen:<br>"Menu/OK"<br>"Uhrzeit"<br>"Datum"                                       | Funktion:<br>Bedienermenü öffnen und Auswahl bestätigen.<br>Bei gleichzeitigem Drehen des Drehknopfes: Einstellung<br>ändern.<br>Uhrzeit einstellen.<br>Datum einstellen.                                                                                                    |
| 5<br>Menu<br>OK                                                                                           | Tasten für<br>zusätzliche Funktionen:<br>"Menu/OK"<br>"Uhrzeit"<br>"Datum"<br>"Temperatur"                       | Funktion:         Bedienermenü öffnen und Auswahl bestätigen.         Bei gleichzeitigem Drehen des Drehknopfes: Einstellung ändern.         Uhrzeit einstellen.         Datum einstellen.         Raumtemperatur einstellen.                                                                                              |
| 5<br>Menu<br>OK<br>C<br>Info                                                                              | Tasten für<br>zusätzliche Funktionen:<br>"Menu/OK"<br>"Uhrzeit"<br>"Datum"<br>"Temperatur"<br>"Info"             | Funktion:         Bedienermenü öffnen und Auswahl bestätigen.         Bei gleichzeitigem Drehen des Drehknopfes: Einstellung ändern.         Uhrzeit einstellen.         Datum einstellen.         Raumtemperatur einstellen.         Info-Menü öffnen (Werte abfragen).                                                   |
| 5<br>Menu<br>ok<br>C<br>C<br>C<br>C<br>C<br>C<br>C<br>C<br>C<br>C<br>C<br>C<br>C<br>C<br>C<br>C<br>C<br>C | Tasten für<br>zusätzliche Funktionen:<br>"Menu/OK"<br>"Uhrzeit"<br>"Datum"<br>"Temperatur"<br>"Info"<br>"Zurück" | Funktion:         Bedienermenü öffnen und Auswahl bestätigen.         Bei gleichzeitigem Drehen des Drehknopfes: Einstellung ändern.         Uhrzeit einstellen.         Datum einstellen.         Raumtemperatur einstellen.         Info-Menü öffnen (Werte abfragen).         Einen Schritt oder Menüpunkt zurückgehen. |

1) Die LED kann auch abgeschaltet werden. Bei Heizkesseln mit UBA1.x leuchtet die LED gar nicht.

**Buderus** 

## Inhaltsverzeichnis

| Bed                  | Bedienübersicht 2 |                                                    |  |  |  |
|----------------------|-------------------|----------------------------------------------------|--|--|--|
| Inhaltsverzeichnis 3 |                   |                                                    |  |  |  |
| 1                    | Sich              | erheitshinweise und Symbole 5                      |  |  |  |
|                      | 1.1<br>1.2        | Sicherheitshinweise                                |  |  |  |
| 2                    | Kurz              | bedienungsanleitung 7                              |  |  |  |
| 3                    | Anga              | aben zum Gerät 10                                  |  |  |  |
|                      | 3.1               | Produktbeschreibung                                |  |  |  |
|                      | 3.2               | Bestimmungsgemäßer Gebrauch                        |  |  |  |
|                      | 3.3               | EG-Konformitätserklärung                           |  |  |  |
|                      | 3.4               | Reinigung                                          |  |  |  |
|                      | 3.5               | Entsorgung                                         |  |  |  |
| 4                    | Grur              | Grundlegende Bedienung 11                          |  |  |  |
|                      | 4.1               | Display                                            |  |  |  |
|                      | 4.2               | Betriebsart einstellen                             |  |  |  |
|                      | 4.3               | Raumtemperatur vorübergehend ändern                |  |  |  |
|                      | 4.4               | Raumtemperatur dauerhaft ändern14                  |  |  |  |
|                      | 4.5               | Raumtemperatur für bestimmte Heizkreise einstellen |  |  |  |
|                      | 4.6               | Datum und Uhrzeit einstellen                       |  |  |  |
|                      | 4.7               | Warmwasserfunktionen einstellen                    |  |  |  |
|                      | 4.8               | Informationen abfragen (Info-Menü)                 |  |  |  |
|                      | 4.9               | Meldungen im Display                               |  |  |  |
|                      | 4.10              |                                                    |  |  |  |
| 5                    | Bedi              | enung mit dem Bedienermenü 22                      |  |  |  |
|                      | 5.1               | Einführung Bedienermenü                            |  |  |  |
|                      | 5.2               | Übersicht Bedienermenü                             |  |  |  |
|                      | 5.3               | Heizkreis auswählen                                |  |  |  |
|                      | 5.4               | Standardanzeige einstellen                         |  |  |  |
|                      |                   |                                                    |  |  |  |

#### **Buderus**

## Inhaltsverzeichnis

| Stie | Stichwortverzeichnis 53 |                                                   |          |
|------|-------------------------|---------------------------------------------------|----------|
| 8    | Eins                    | tellprotokoll                                     | 52       |
|      | 7.3                     | Störungen zurücksetzen (Reset)                    | 51       |
|      | 7.2                     | Stör- und Wartungsmeldungen                       | 49       |
|      | 7.1                     | Die häufigsten Fragen                             | 47       |
| 7    | Stör                    | ungen beheben                                     | 47       |
|      | 0.2                     |                                                   | 40       |
|      | 0.1<br>6.2              | Regelungsarten der Heizungsregelung               | 45<br>46 |
| 6    | Info                    | rmationen zur Einstellung der Bedieneinheit       | 45       |
|      | 5.17                    |                                                   | 44       |
|      | 5.16                    | Raumtemperaturanzeige abgleichen                  | 43       |
|      | 5.15                    |                                                   | 43       |
|      | 5.14                    | Pausefunktion einstellen                          | 42       |
|      | 5.13                    | Partyfunktion einstellen                          | 42       |
|      | 5.12                    | Urlaub einstellen                                 | 39       |
|      | 5.11                    | Warmwassertemperatur einstellen                   | 39       |
|      | 5.10                    | Sommer-/Winterzeitumstellung einstellen           | 38       |
|      | 5.9                     | Umschaltschwelle Sommer-/Winterbetrieb einstellen | 38       |
|      | 5.8                     | Zirkulationsprogramm einstellen                   | 37       |
|      | 57                      | 5.6.6 Raumtemperaturen einstellen                 | 36       |
|      |                         | 5.6.5 Schaltpunkt löschen                         | 35       |
|      |                         | 5.6.4 Schaltpunkt eingeben                        | 34       |
|      |                         | 5.6.3 Schaltpunkt ändern                          | 33       |
|      |                         | 5.6.2 Aktuelles Programm anzeigen                 | 33       |
|      |                         | 5.6.1 Programm wählen                             | 31       |
|      | 5.6                     | Schaltprogramm einstellen                         | 30       |
|      |                         | 5.5.2 Betriebsarten für Zirkulation               | 29       |
|      | 5.5                     | 5.5.1 Betriebsarten für Warmwasser                | 28       |
|      | 55                      | Batriabsartan ainstallan                          | 00       |

Änderungen aufgrund technischer Verbesserungen vorbehalten!

## **1** Sicherheitshinweise und Symbole

## 1.1 Sicherheitshinweise

- Anleitung einhalten, damit die einwandfreie Funktion gewährleistet wird.
- Gerät nur von einem zugelassenen Installateur montieren und in Betrieb nehmen lassen.

# $\underbrace{(1)} \textbf{Lesen und beachten Sie die Sicherheitshinweise und Verhaltensregeln:}$

#### Verbrühungsgefahr an den Zapfstellen

- Wenn Warmwassertemperaturen über 60 °C eingestellt sind: Nur gemischtes Warmwasser aufdrehen.
- Während der thermischen Desinfektion: Nur gemischtes Warmwasser aufdrehen.

#### Warnung: Frost

Wenn die Heizungsanlage nicht in Betrieb ist, kann sie bei Frost einfrieren:

- Heizungsanlage ständig eingeschaltet lassen.
- Bei einer Störung: Die Störung umgehend selbst zurücksetzen oder Fachbetrieb anrufen.

#### Symbolerklärung 1.2

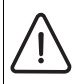

Sicherheitshinweise im Text werden mit einem Warndreieck und einem Rahmen gekennzeichnet.

Signalwörter kennzeichnen die Schwere der Gefahr, die auftritt, wenn die Maßnahmen zur Schadensverminderung nicht befolgt werden.

- Vorsicht bedeutet, dass leichte Sachschäden auftreten können.
- Warnung bedeutet, dass leichte Personenschäden oder schwere Sachschäden auftreten können.

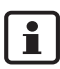

Hinweise im Text werden mit nebenstehendem Symbol gekennzeichnet. Sie werden durch horizontale Linien ober- und unterhalb des Textes begrenzt.

Hinweise enthalten wichtige Informationen in solchen Fällen, in denen keine Gefahren für Mensch oder Gerät drohen.

Displaytexte: Begriffe, die sich direkt auf Displayanzeigen beziehen, werden im Fließtext fett dargestellt.

Beispiel: BEDIENERMENÜ

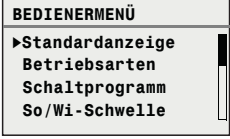

Handlungen: Handlungsschritte werden mit einem Aufzählungspunkt gekennzeichnet.

Beispiel: • Taste Menu drücken.

Wenn Handlungen mehr als zwei Schritte umfassen und die Reihenfolge von Bedeutung ist, werden sie nummeriert (1., 2., ...).

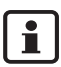

Zur Verwendung der Anleitung: In Kapitel 5.1 "Einführung Bedienermenü" werden die Bedienschritte ausführlich erklärt, mit denen Sie alle Einstellungen im Bedienermenü vornehmen können. In den darauf folgenden Abschnitten wird die Bedienung nur kurz dargestellt.

#### Buderus

## 2 Kurzbedienungsanleitung

Ausgangssituation: Die Klappe ist geschlossen.

| Was mache ich,                                                                                                    | Bedienung                                                                                                    | Anzeige/Ergebnis                                                                                                    |
|----------------------------------------------------------------------------------------------------|----------------------------------------------------------------------------------------------------|----------------------------------------------------------------------------------------------------|
| wenn es in der gan-<br>zen Wohnung an<br>diesem Tag <b>vor-<br/>übergehend</b> zu<br>kühl/warm ist?                                                                              | <ul> <li>Drehknopf O drehen.<br/>Die aktuell eingestellte Raumtemperatur<br/>blinkt.</li> <li>Mit dem Drehknopf die gewünschte<br/>Raumtemperatur einstellen.</li> <li>Drehknopf loslassen.<br/>Die geänderte Raumtemperatur ist<br/>gespeichert (blinkt nicht mehr).<br/>Die Standardanzeige erscheint wieder.</li> <li>Im Automatikbetrieb gilt die geänderte<br/>Raumtemperatur bis zur nächsten Umschal-<br/>tung in den Nacht-/Tag-Betrieb.</li> </ul> | RAUMTEMP EINSTELLEN<br>Raumtemperatur bis<br>zum nächsten Schalt-<br>punkt geändert auf<br>;21.0°C;                                                                      |
| wenn es in der gan-<br>zen Wohnung<br><b>dauerhaft</b> zu kühl/<br>warm ist?<br>→ Raumtemperatur<br>ändern und Automa-<br>tik aktivieren                                         | <ul> <li>Tag-Raumtemperatur ändern: Taste gedrückt halten und gleichzeitig<br/>Drehknopf of drehen.</li> <li>Nacht-Raumtemperatur ändern:<br/>Taste gedrückt halten und gleichzeitig Drehknopf of drehen.</li> <li>Wir empfehlen, die Automatik zu aktivieren:<br/>Taste auf drücken.<br/>Die geänderten Raumtemperaturen sind gespeichert. Die LED neben der<br/>Taste auf leuchtet.</li> </ul>                                                            | RAUMTEMP EINSTELLENEingestellte Raum-<br>temperatur für<br>Tag-Betrieb20.5°C20.5°CAutomatikbetrieb ist<br>ausgewählt.<br>Wechsel zwischen:Tag:<br>20.5°C<br>Nacht:17.0°C |
| um einmalig zu hei-<br>zen zu ungewohnten<br>Zeiten (außerhalb<br>des Schaltpro-<br>gramms)?<br>→ manueller Tag-<br>Betrieb ("Ständig<br>heizen"), Automatik<br>ist abgeschaltet | <ul> <li>Manuellen Tag-Betrieb aktivieren:<br/>Taste drücken.<br/>Die LED neben der Taste leuchtet.</li> <li>Um die einmalige Heizphase zu beenden:</li> <li>Automatik wieder aktivieren:<br/>Taste auf drücken.<br/>Die LED neben der Taste auf leuchtet.</li> </ul>                                                                                                    | Sie haben den<br>Tagbetrieb gewählt.<br>Die eingestellte<br>Temperatur ist:<br>20.5°C                                                                                    |

Tab. 1 Kurzbedienungsanleitung – Raumtemperaturen

Änderungen aufgrund technischer Verbesserungen vorbehalten!

#### **Buderus**

| Was mache ich,                                                                            | Bedienung                                                                                                    | Anzeige/Ergebnis                                                              |
|-------------------------------------------------------------------------------------------|----------------------------------------------------------------------------------------------------|-------------------------------------------------------------------------------|
| um bei längerer<br>Abwesenheit Ener-<br>gie zu sparen?                                    | <ul> <li>Manuellen Nacht-Betrieb aktivieren:<br/>Taste () drücken.<br/>Die LED neben der Taste () leuchtet.<sup>1</sup></li> </ul>                    | Sie haben den<br>Nachtbetrieb gewählt.<br>Die eingestellte<br>Temperatur ist: |
| → manueller<br>Nacht-Betrieb<br>("Ständig redu-<br>ziert"), Automatik ist<br>abgeschaltet | <ul> <li>Wenn Sie zurückkehren:</li> <li>Automatik wieder aktivieren:<br/>Taste (AUT) drücken.<br/>Die LED neben der Taste (AUT) leuchtet.</li> </ul> | 14.0°C                                                                        |

Tab. 1Kurzbedienungsanleitung – Raumtemperaturen

1) Wenn als Nachtabsenkart "Abschalt" eingestellt ist, wird die Heizung nachts abgeschaltet. Es kann keine Nacht-Raumtemperatur eingestellt werden. Das Display zeigt eine entsprechende Meldung.

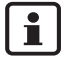

Ť.

Bei größeren Heizungsanlagen mit mehreren Heizkreisen beachten Sie: Die zuvor beschriebenen Änderungen der Raumtemperatur gelten für alle Heizkreise, die der Bedieneinheit RC35 zugeordnet sind (sog. **RC35 Heizkreise**, Seite 25). Dies ist der normale Anwendungsfall. Wenn Sie jedoch die Raumtemperatur für andere Heizkreise ändern möchten:

Wenn Sie jedoch die Raumtemperatur für andere Heizkreise ändern möchten: Lesen Sie auf Seite 36.

#### Kurzbedienungsanleitung – weitere Funktionen

Einige der folgenden Funktionen bedienen Sie mit dem Bedienermenü. Wie Sie dieses Menü bedienen, lesen Sie ab Seite 22.

| Was mache ich,                                        | Bedienung                                                                       | Anzeige/Ergebnis                                                                          |
|-------------------------------------------------------|---------------------------------------------------------------------------------|-------------------------------------------------------------------------------------------|
| um während des<br>Urlaubs Heizener-<br>gie zu sparen? | <ul> <li>Urlaubsbetrieb im Bedienermenü einstel-<br/>len (Seite 39).</li> </ul> |                                                                                           |
| um die Urlaubs-<br>temperatur zu<br>ändern?           | <ul> <li>Voraussetzung: Urlaubsbetrieb ist aktiv.</li> <li>Drehknopf</li></ul>  | URLAUB EINSTELLEN<br>Eingestellte Raum-<br>temperatur für<br>Urlaubs-Betrieb<br>: 14.0°C; |

Tab. 2 Kurzbedienungsanleitung – weitere Funktionen

| Was mache ich,                                                                          | Bedienung                                                                                                    | Anzeige/Ergebnis   |
|-----------------------------------------------------------------------------------------|----------------------------------------------------------------------------------------------------|--------------------|
| im Sommer (nur<br>Warmwasser, keine<br>Heizung)?                                        | <ul> <li>Die Bedieneinheit schaltet temperaturabhängig automatisch zwischen Sommerund Winterbetrieb um. Wenn Sie jedoch manuell umschalten möchten:</li> <li>An der Kesselbedieneinheit BC10 den Drehknopf IIII auf "0" stellen.</li> <li>RC35-Einstellungen unverändert lassen.</li> </ul> | Left am Heizkessel |
| wenn es mir in Über-<br>gangszeiten (Früh-<br>jahr/Herbst) zu kühl<br>oder zu warm ist? | <ul> <li>Die Schaltschwelle der Sommer-/Winter-<br/>Umschaltung im Bedienermenü einstel-<br/>len (Seite 38).</li> <li>-oder-</li> <li>Manuellen Betrieb verwenden.</li> </ul>                                                                                                    |                    |
| wenn die Uhr auf<br>Sommer-/Winter-<br>zeit umgestellt wird?                            | Die Bedieneinheit RC35 stellt automatisch<br>zwischen Sommer- und Winterzeit um<br>(Seite 38).                                                                                                    |                    |
| wenn sich mein<br>Tag-/Nacht-Rhyth-<br>mus ändert (z. B.<br>Schichtarbeit)?             | <ul> <li>Ein anderes Schaltprogramm im Bedienermenü wählen (Seite 30).</li> <li>Das Schaltprogramm ggf. nach den Bedürfnissen anpassen: Schaltpunkte ändern, einfügen oder löschen (Seite 33).</li> </ul>                                                                                   |                    |
| um den Kontrast<br>des Displays zu<br>ändern?                                           | <ul> <li>Kontrast ändern: Tasten  und  und  gedrückt halten und gleichzeitig<br/>Drehknopf  drehen.</li> </ul>                                                                                                    |                    |

Tab. 2 Kurzbedienungsanleitung – weitere Funktionen

## 3 Angaben zum Gerät

## 3.1 Produktbeschreibung

Die Bedieneinheit RC35 ermöglicht Ihnen eine einfache Bedienung Ihrer Buderus Heizungsanlage. Mit dem Drehknopf können Sie die Raumtemperatur in der ganzen Wohnung ändern. Die Thermostatventile an den Heizkörpern müssen Sie nur noch verstellen, wenn es in einem einzelnen Raum zu kühl oder zu warm ist.

Die Automatik mit dem einstellbaren Schaltprogramm sorgt für einen Energie sparenden Betrieb, indem die Raumtemperatur zu bestimmten Uhrzeiten reduziert oder die Heizung ganz abgeschaltet wird (einstellbare Nachtabsenkung). Die Heizungsanlage wird so geregelt, dass Sie einen optimalen Wärmekomfort bei minimalem Energieverbrauch erreichen können.

## 3.2 Bestimmungsgemäßer Gebrauch

Die Bedieneinheit RC35 darf ausschließlich dazu verwendet werden, um Heizungsanlagen von Buderus in Ein- und Mehrfamilienhäusern zu bedienen und zu regeln.

Der Heizkessel muss mit EMS (Energie-Management-System) oder UBA1.x (Universeller Brennerautomat) ausgestattet sein. Wir empfehlen, die Heizungsanlage immer mit Bedieneinheit zu betreiben (ohne Bedieneinheit nur Notbetrieb möglich).

## 3.3 EG-Konformitätserklärung

Dieses Produkt entspricht in Konstruktion und Betriebsverhalten den europäischen Richtlinien sowie den ergänzenden nationalen Anforderungen. Die Konformität wird mit der CE-Konformitätserklärung nachgewiesen. Sie können die Konformitätserklärung des Produktes im Internet unter www.heiztechnik.buderus.de abrufen oder bei der zuständigen Buderus-Niederlassung anfordern.

## 3.4 Reinigung

• Die Bedieneinheit nur mit einem feuchten Tuch reinigen.

## 3.5 Entsorgung

- Die Verpackung umweltgerecht entsorgen.
- Bei Austausch einer Komponente: Das Altteil umweltgerecht entsorgen.

<u>Buderus</u>

## 4 Grundlegende Bedienung

## 4.1 Display

Das Display der Bedieneinheit RC35 kann im normalen Betrieb folgende Elemente anzeigen:

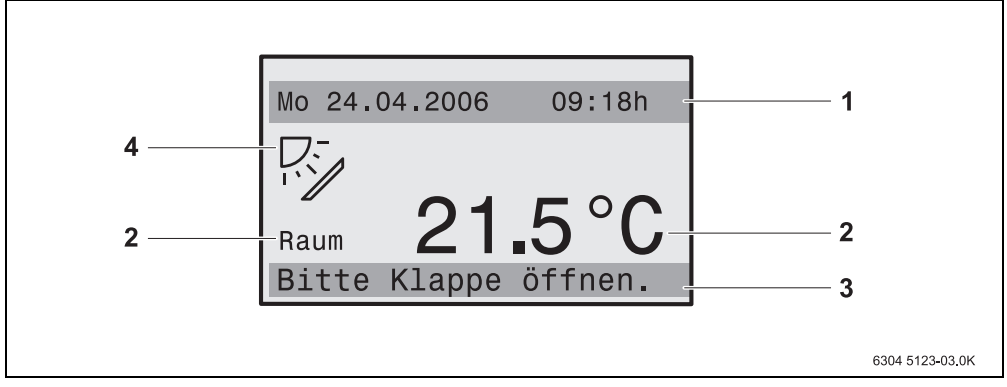

Bild 1 Elemente des Displays

- 1 obere Infozeile: Standardanzeige (in Werkseinstellung: Datum und Uhrzeit)
- *2* große Temperaturanzeige der Raum- oder Kesseltemperatur
- *3* untere Statuszeile, angezeigt werden: diverse Betriebsarten und Hinweis auf Fehler- und Wartungsmeldungen (wenn vorhanden)
- 4 Symbol Solar (wenn Solaranlage vorhanden und aktiv)

Sie können einstellen, welcher Wert in der ersten Zeile der **Standardanzeige** (Bild 1, **1**) dauerhaft angezeigt wird (Seite 28).

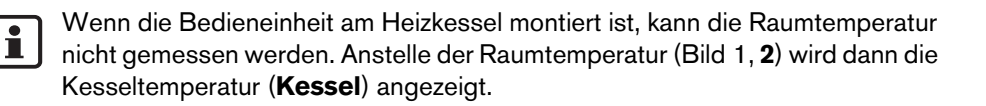

## 4.2 Betriebsart einstellen

Die Betriebsart können Sie direkt durch Drücken der angegebenen Taste aktivieren:

| Betriebsart                                        | Taste | Erklärung                                                                                                    |
|----------------------------------------------------|-------|----------------------------------------------------------------------------------------------------|
| Automatik<br>(empfohlene Einstel-<br>lung)         | AUT   | Das Schaltprogramm ist aktiv. Zur eingestellten Uhrzeit<br>(Schaltpunkt) wird automatisch zwischen Tag- und<br>Nacht-Betrieb umgeschaltet. <sup>1)</sup> Nachts wird die Heizung<br>mit einer reduzierten Raumtemperatur betrieben<br>(Werkseinstellung, auch Nachtabschaltung möglich).<br>Die Warmwasserbereitung ist tagsüber an und nachts |
|                                                    |       | aus (Werkseinstellung).                                                                                                    |
|                                                    |       | Die LED der Taste Automatik leuchtet, zusätzlich leuch-<br>tet je nach aktuellem Status die LED für Tag- oder<br>Nacht-Betrieb.                                                                                                    |
| Ständig heizen<br>(manueller Tag-Betrieb)          |       | Werkseinstellung: 21 °C. Der manuelle Tag-Betrieb ist<br>nützlich, wenn Sie einmal zu ungewohnten Zeiten hei-<br>zen möchten. Die Automatik ist abgeschaltet.                                                                                                    |
|                                                    |       | Die Warmwasserbereitung ist an (Werkseinstellung).                                                                                                    |
|                                                    |       | Es leuchtet nur die LED Tag-Betrieb.                                                                                                    |
| Ständig reduziert<br>(manueller Nacht-<br>Betrieb) | 0     | Werkseinstellung: 17 °C. Die Heizung wird mit einer<br>reduzierten Raumtemperatur betrieben (Werks-<br>einstellung). Der manuelle Nacht-Betrieb ist nützlich,<br>wenn Sie einmal längere Zeit abwesend sind. Die Auto-<br>matik ist abgeschaltet.                                                                                              |
|                                                    |       | Die Warmwasserbereitung ist aus (Werkseinstellung).                                                                                                    |
|                                                    |       | Es leuchtet nur die LED Nacht-Betrieb.                                                                                                    |

Tab. 3 Erklärung der Betriebsarten

1) Der automatische Tag- und Nacht-Betrieb entspricht dem manuellen Tag- und Nacht-Betrieb. Der Unterschied besteht nur in der automatischen Umschaltung.

Die Einstellung über die angegebenen Tasten gilt für die Heizkreise, die der Bedieneinheit RC35 zugeordnet sind (sog. **RC35 Heizkreise**, Seite 25). Um die Betriebsart für andere Heizkreise einzustellen: Verwenden Sie **Bedienermenü \ Betriebsarten** (Seite 28).

#### **Buderus**

## 4.3 Raumtemperatur vorübergehend ändern

Die Raumtemperatur soll nur bis zum nächsten Schaltpunkt geändert werden. Im Schaltpunkt schaltet die Automatik zwischen Tag- und Nachtbetrieb um (Seite 30). Danach heizt die Heizungsanlage wieder mit der normal eingestellten Raumtemperatur.

Ausgangssituation: Die Klappe ist geschlossen.

|                                                                                                  | Bedienung                                                                                                    | Ergebnis                                                                                           |
|--------------------------------------------------------------------------------------------------|----------------------------------------------------------------------------------------------------|----------------------------------------------------------------------------------------------------|
| 1.                                                                                               | Drehknopf <sup>(C)</sup> drehen.<br>Die aktuell eingestellte Raumtemperatur blinkt.<br>Drehknopf <sup>(C)</sup> weiter drehen. Drehen im Uhrzeigersinn<br>erhöht, Drehen gegen den Uhrzeigersinn senkt die Raumtem-<br>peratur. | RAUMTEMP EINSTELLEN<br>Raumtemperatur bis<br>zum nächsten Schalt-<br>punkt geändert auf<br>21.0°C; |
| 2.                                                                                               | Wenn die gewünschte Raumtemperatur erreicht ist: Dreh-<br>knopf loslassen.<br>Die geänderte Raumtemperatur ist gespeichert (blinkt nicht<br>mehr).<br>Die Standardanzeige erscheint wieder.                                     | RAUMTEMP EINSTELLEN<br>Raumtemperatur bis<br>zum nächsten Schalt-<br>punkt geändert auf<br>22.5°C  |
| Im manuellen Betrieb leuchtet die LED neben der Taste (aur) nicht. In diesem Fall gilt die geän- |                                                                                                    |                                                                                                    |

Vorübergehende Raumtemperaturänderung beenden

derte Raumtemperatur, bis Sie eine der Tasten (AUT) (\*) ((()) drücken.

 Zurückkehren zum Automatikbetrieb: Taste (Aur) drücken.
 Das Automatikprogramm verwendet die regulär eingestellten Temperaturen für Tagund Nachtbetrieb.

#### -oder-

• Zurückkehren zum manuellen Betrieb: Eine der Tasten  $\circledast$  oder @ drücken.

Die regulär eingestellten Temperaturen für Tag- bzw. Nachtbetrieb werden verwendet.

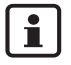

Wenn die Heizungsanlage mit einer Fernbedienung RC20 (Seite 26) ausgestattet ist: Die vorübergehende Raumtemperaturänderung ist auch an der Fernbedienung möglich, wenn diese ab dem Jahr 2006 produziert wurde.

## 4.4 Raumtemperatur dauerhaft ändern

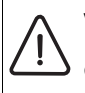

#### Vorsicht: Anlagenschaden

durch Frost. Wenn Raumtemperaturen unter 10 °C eingestellt werden, können Räume bereits so weit auskühlen, dass z. B. Rohrleitungen in Außenwänden bei Frost einfrieren.

• Höhere Raumtemperaturen als 10 °C einstellen.

|            | Bedienung                                                                                                    | Ergebnis                                                                                  |
|------------|----------------------------------------------------------------------------------------------------|-------------------------------------------------------------------------------------------|
| 1.         | Tag-Raumtemperatur ändern: Taste 🛞 gedrückt halten und gleichzeitig Drehknopf づ drehen.                                                                                          | RAUMTEMP EINSTELLEN<br>Eingestellte Raum-<br>temperatur für<br>Tag-Betrieb<br>20.5°C      |
| 2.         | Nacht-Raumtemperatur ändern <sup>1)</sup> : Taste (() gedrückt halten und gleichzeitig Drehknopf () drehen.                                                                      | RAUMTEMP EINSTELLEN<br>Eingestellte Raum-<br>temperatur für<br>Nacht-Betrieb<br>: 17.0°C; |
| 3.         | Wir empfehlen, die Automatik zu aktivieren. Die Automatik<br>sorgt für die automatische Umschaltung zwischen Tag- und<br>Nacht-Betrieb (Nachtabsenkung).<br>Taste (AUT) drücken. | Automatikbetrieb ist<br>ausgewählt.<br>Wechsel zwischen:<br>Tag: 20.5°C<br>Nacht: 17.0°C  |
| Der<br>Tas | Automatikbetrieb mit den geänderten Raumtemperaturen ist aktiv                                                                                                    | v. Die LED neben der                                                                      |

1) Wenn als Nachtabsenkart "Abschaltbetrieb" eingestellt ist, wird die Heizung nachts abgeschaltet. Es kann keine Nacht-Raumtemperatur eingestellt werden. Das Display zeigt eine entsprechende Meldung.

Buderus

## 4.5 Raumtemperatur für bestimmte Heizkreise einstellen

Mit der Taste I können Sie die Raumtemperatur für ausgewählte Heizkreise einstellen, wenn die Heizungsanlage mit mehreren Heizkreisen (Seite 26) ausgestattet ist.

Es werden nur die Heizkreise angezeigt, die nicht mit einer Fernbedienung RC20 ausgestattet sind. Die Auswahl entfällt, wenn nur ein Heizkreis zur Auswahl steht. Alle **RC35 Heizkreise** haben die gleichen Raumtemperatur-Sollwerte.

Wenn die Auswahl entfällt oder wenn Sie **RC35 Heizkreise** auswählen, stellen Sie hiermit dieselben Temperaturen ein wie auf Seite 14 beschrieben.

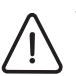

Vorsicht: Anlagenschaden

durch Frost. Wenn Raumtemperaturen unter 10 °C eingestellt werden, können Räume bereits so weit auskühlen, dass z. B. Rohrleitungen in Außenwänden bei Frost einfrieren.

- Höhere Raumtemperaturen als 10 °C einstellen.
- 1. Klappe öffnen (links an der Griffmulde ziehen).
- 2. Taste I drücken und wieder loslassen.
- Heizkreis auswählen (Seite 25 27). Die Auswahl des Heizkreises entfällt, wenn nur ein Heizkreis installiert ist.
- 4. Tag-Raumtemperatur ändern: Taste 👔 gedrückt halten und gleichzeitig den Drehknopf 🖳 drehen.
- 5. Drehknopf 🖰 drehen, um zur Nacht-Raumtemperatur zu wechseln.
- 6. Nacht-Raumtemperatur ändern: Taste 👔 gedrückt halten und gleichzeitig den Drehknopf 🖳 drehen.
- 7. Taste D mehrmals drücken oder die Klappe schließen, um die Standardanzeige wieder anzuzeigen.

Die geänderten Raumtemperaturen sind aktiv.

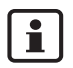

Wenn als Nachtabsenkart "Abschaltbetrieb" eingestellt ist, wird die Heizung nachts abgeschaltet. Es kann keine Nacht-Raumtemperatur eingestellt werden. Das Display zeigt eine entsprechende Meldung.

## 4 Grundlegende Bedienung

## 4.6 Datum und Uhrzeit einstellen

Die Heizungsanlage benötigt Datum und Uhrzeit, um korrekt zu arbeiten. Die Uhr läuft auch nach einem Stromausfall für ca. 8 Stunden weiter. Wenn ein Stromausfall länger dauert, zeigt das Display an, dass Sie Datum und Uhrzeit neu einstellen müssen.

Datum einstellen:

- 1. Klappe öffnen (links an der Griffmulde ziehen).
- 2. Taste 🔟 drücken. Das Jahr blinkt.
- 3. Das Jahr einstellen: Taste 🔟 gedrückt halten und gleichzeitig den Drehknopf drehen.
- 4. Taste loslassen. Das Jahr ist gespeichert.
- 5. Schritte 2 bis 4 wiederholen, um Monat und Tag einzustellen. Das eingestellte Datum wird kurz angezeigt. Danach erscheint die Standardanzeige.

Uhrzeit einstellen:

- 1. Taste 🕑 drücken. Die Stunden blinken.
- 2. Die Stunden einstellen: Taste 🕑 gedrückt halten und gleichzeitig den Drehknopf drehen.
- 3. Taste loslassen. Die Stunden sind gespeichert.
- Schritte 1 bis 3 wiederholen, um die Minuten einzustellen.
   Die eingestellte Uhrzeit wird kurz angezeigt. Danach erscheint die Standardanzeige.

## 4.7 Warmwasserfunktionen einstellen

#### Bei Warmwassertemperaturen über 60 °C besteht Verbrühungsgefahr!

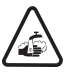

Warnung: Verbrühungsgefahr!

Die werkseitig eingestellte Warmwassertemperatur beträgt 60 °C. Bei höheren Einstellungen besteht Verbrühungsgefahr an den Zapfstellen.

• Drehen Sie bei höheren Einstellungen als 60 °C nur gemischtes Warmwasser auf.

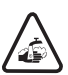

Warnung: Verbrühungsgefahr!

Bei der thermischen Desinfektion wird das Warmwasser über 60 °C erwärmt.

• Drehen Sie während oder nach der thermischen Desinfektion nur gemischtes Warmwasser auf.

| Was? Wofür? Bed                                                                                                    | lienung                                                                                                    |
|----------------------------------------------------------------------------------------------------|----------------------------------------------------------------------------------------------------|
| Aus                                                                                                    | gangssituation: Die Klappe ist geschlossen.                                                                                                    |
| Warmwassertemperatur ändern• VIn der Werkseinstellung steht Warmwasser während der Heizphasen (Tag-<br>Betrieb) des gewählten Schaltprogramms zur Verfügung. Der Warmwasserspeicher wird einmal morgens 30<br>Minuten vor Heizbeginn aufgeladen.• VWenn die Heizungsanlage mit einer<br>Fernbedienung (z. B. RC20, Seite 26)<br>ausgestattet ist: Auch an der Fernbe-<br>dienung kann die Warmwassertempe-<br>ratur der gesamten Heizungsanlage<br>geändert werden.• V | Varmwassertemperatur ändern: Taste (P)<br>gedrückt halten und gleichzeitig Drehknopf (C)<br>drehen.<br>nn Sie eine Meldung erhalten, dass die Ein-<br>lung nicht möglich ist: An der Kesselbedienein-<br>BC10 den Drehknopf (C) auf "Aut" einstellen. |

Tab. 4Warmwasserfunktionen einstellen

| Was? Wofür?                                                                                                    | Bedienung                                                                                                    |
|----------------------------------------------------------------------------------------------------|----------------------------------------------------------------------------------------------------|
| Warmwasser einmal aufheizen<br>Erst dann, wenn die Temperatur um<br>5 °C unter die eingestellte Warmwas-<br>sertemperatur gesunken ist, wird wäh-<br>rend des Tag-Betriebes automatisch<br>wieder Wasser erwärmt (um Energie zu<br>sparen).<br>Wenn Sie einmal abends oder außer-<br>halb der eingestellten Tagbetriebszei-<br>ten größere Mengen heißes Wasser<br>benötigen, können Sie Warmwasser<br>aufheizen.<br>Diese Funktion ist bei Heizkesseln mit<br>UBA1.x nicht möglich. | <ul> <li>Sie erkennen am Leuchten der LED<sup>1)</sup> der Taste (E), wenn die Warmwassertemperatur unter den eingestellten Wert gesunken ist.</li> <li>Warmwasser manuell aufheizen: Taste (E) drücken.<br/>Die LED an der Taste (E) blinkt<sup>1)</sup>. Das Aufheizen wird gestartet und danach automatisch beendet.</li> <li>Wenn kein Aufheizen erforderlich ist (Wasser noch warm), erscheint eine Meldung. Es wird nur die Zirkulationspumpe gestartet (sofern vorhanden), damit Warmwasser schneller an den Zapfstellen verfügbar ist.</li> <li>Wenn das Aufheizen abgebrochen werden soll: Taste (E) erneut drücken.</li> </ul> |
| Warmwasser regelmäßig aufhei-<br>zen                                                                                                    | Wenn Sie regelmäßig außerhalb der eingestellten<br>Tagbetriebszeiten größere Mengen heißes Wasser<br>benötigen, können Sie ein separates Warmwasser-<br>programm einstellen (Seite 37).                                                                                                    |
| Thermische Desinfektion ein-/aus-<br>schalten                                                                                                    | • Thermische Desinfektion einstellen (Seite 43).                                                                                                    |
| Diese Funktion heizt das Warmwasser<br>auf eine Temperatur auf, die zur Abtö-<br>tung von Krankheitserregern (z. B. Legi-<br>onellen) erforderlich ist.                                                                                                    |                                                                                                    |

Tab. 4 Warmwasserfunktionen einstellen

1) Die LED "Warmwasser" kann auch durch die Heizungsfachfirma abgeschaltet worden sein.

#### Informationen abfragen (Info-Menü) 4.8

Mit dem Info-Menü können Sie sich eingestellte und gemessene Werte anzeigen lassen. Welche Informationen zur Verfügung stehen, ist abhängig von den installierten Komponenten der Heizungsanlage.

|    | Bedienung                                                                                                    | Ergebnis                                                                                                   |
|----|----------------------------------------------------------------------------------------------------|----------------------------------------------------------------------------------------------------|
| 1. | Klappe öffnen (links an der Griffmulde ziehen).                                                                                                    | Fr 02.12.2005 10:20h<br>Außentemperatur -5°C                                                               |
|    |                                                                                                    | 21.5°C                                                                                                    |
| 2. | <ul> <li>Taste Info drücken, um das Menü INFO zu öffnen.</li> <li>Für fünf Sekunden zeigt das Display nebenstehende Meldung. Danach geht es automatisch weiter.</li> <li>-oder-</li> <li>Drehknopf O drehen, um sofort zur nächsten Anzeige zu gehen.</li> </ul> | Durch Drehen am Dreh-<br>Knopf erhalten Sie<br>Informationen über<br>die Anlage.                           |
| 3. | Drehknopf ሸ drehen, um weitere Informationen anzuzeigen.                                                                                                    | INFO\RAUM\HEIZKREIS 1<br>Eingestellte Raum-<br>temperatur: 20,5°C<br>Gemessene Raum-<br>Temperatur: 20,6°C |
| 4. | Zum Beenden des Info-Menüs: Taste ⊃ drücken oder die Klappe schließen.                                                                                                    |                                                                                                    |
|    | Die Standardanzeige wird wieder angezeigt.                                                                                                    |                                                                                                    |

Tab. 5 So benutzen Sie das Info-Menü

### Warmwasser-Meldung im Info-Menü

Warmwasser ist am Kessel ausgeschaltet. Diese Meldung bedeutet, dass an der Kesselbedieneinheit BC10 der Drehknopf 📇 auf "0" gestellt ist. Drehknopf 📇 auf "Aut" einstellen, um die Warmwasserbereitung über RC35 einstellbar

zu machen.

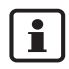

Die Betriebsarten-Tasten besitzen im Info-Menü keine Funktion.

#### Grafik-Anzeigen im Info-Menü (Außentemperaturverlauf und solarer Zugewinn)

Das Info-Menü bietet Ihnen z. B. die Möglichkeit, sich den Außentemperaturverlauf der letzten zwei Tage sowie (wenn Solarkomponenten installiert sind) den solaren Zugewinn grafisch anzeigen zu lassen. Auf diese Weise erhalten Sie eine übersichtliche Darstellung, die einen Vergleich der jeweiligen Werte einfach macht.

In beiden Anzeigen wird der Graf alle 15 Minuten aktualisiert sowie um 0:00 Uhr ein neuer Graf begonnen. Daher erscheint zwischen 0:00 und 0:14 Uhr keine Anzeige für den aktuellen Tag.

Die Minimal- und Maximalwerte werden dynamisch angepasst.

Außentemperaturverlauf (Wetterstation):

In zwei Anzeigen wird der Temperaturverlauf des heutigen sowie des gestrigen Tages dargestellt. Zusätzlich werden der minimale und der maximale Wert seit 0:00 Uhr des gestrigen Tages dargestellt.

Solarer Zugewinn (Solarertrag):

Die Anzeige des solaren Zugewinns informiert darüber, welcher Beitrag zur Warmwassererwärmung durch den Solarkollektor geleistet wird. Dieser wird mit Hilfe der Temperaturdifferenz zwischen Speicher und Solarkollektor in Verbindung mit der Modulation der Solarpumpe ermittelt.

Der solare Zugewinn ist insbesondere von der installierten Anlage mit ihren Komponenten abhängig und daher für eine Wertangabe in kWh nicht geeignet. Der Anzeigewert ist somit eine anlagenspezifische Größe, die sich nur schlecht mit anderen Solaranlagen vergleichen lässt. Er eignet sich jedoch sehr gut für Vergleiche mit dem Zugewinn an verschiedenen Tagen.

Buderus

## 4.9 Meldungen im Display

i

Die Bedieneinheit zeigt eine Meldung an, wenn z. B. eine Einstellung unter den gegebenen Voraussetzungen nicht möglich ist.

Wenn das Display unten Weiter mit bel. Taste anzeigt:

• Eine beliebige Taste drücken, um die Meldung zu bestätigen und zu schließen.

## 4.10 Außerbetriebnahme/Ausschalten

Die Bedieneinheit RC35 wird über die Heizungsanlage mit Strom versorgt und bleibt ständig eingeschaltet. Sie wird nur dann ausgeschaltet, wenn die Heizungsanlage z. B. zu Wartungszwecken abgeschaltet wird.

 Zum Ein- bzw. Ausschalten der Heizungsanlage: Betriebsschalter an der Kesselbedieneinheit BC10 auf Position
 1 (EIN) bzw. 0 (AUS) schalten.

Nach dem Ausschalten oder einem Stromausfall bleiben Datum und Uhrzeit bis zu 8 Stunden erhalten. Alle anderen Einstellungen bleiben dauerhaft erhalten.

Weiter mit bel. Taste

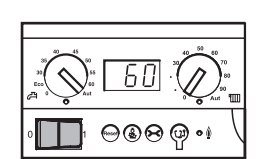

## 5 Bedienung mit dem Bedienermenü

## 5.1 Einführung Bedienermenü

Mit dem Bedienermenü können Sie bestimmte Einstellungen vornehmen. Die Vorgehensweise bei der Bedienung ist immer gleich:

- 1. Klappe öffnen (links an der Griffmulde ziehen).
- 2. Taste Merri drücken, um das Menü BEDIENERMENÜ zu öffnen.
- 3. Drehknopf <sup>(¬)</sup> drehen, um die Auswahl (mit ► markiert) zu ändern.
- 4. Taste  $\frac{\text{Menu}}{\text{OK}}$  drücken, um eine Auswahl zu treffen.
- 5. Taste den Drehknopf or drehen, um den Wert zu ändern.

Taste loslassen: Der geänderte Wert wird gespeichert.

6. Taste (>) drücken, um einen Schritt zurückzugehen.

#### -oder-

• Taste 🗩 mehrmals drücken oder die Klappe schließen, um die Standardanzeige wieder anzuzeigen.

#### Beispiel: Betriebsart Ständig heizen für Heizkreis 1 einstellen

|    | Bedienung                                       | Ergebnis                                                                              |
|----|-------------------------------------------------|---------------------------------------------------------------------------------------|
| 1. | Klappe öffnen (links an der Griffmulde ziehen). | Fr 02.12.2005 10:20h<br>Außentemperatur -5°C<br><b>21.5°C</b>                         |
| 2. | Taste (Menu)<br>ok<br>nen.                      | BEDIENERMENÜ<br>▶Standardanzeige<br>Betriebsarten<br>Schaltprogramm<br>So/Wi-Schwelle |

Tab. 6 So benutzen Sie das Bedienermenü (Beispiel)

#### Buderus

## Bedienung mit dem Bedienermenü

|    | Bedienung                                                                                                    | Ergebnis                                                                              |
|----|----------------------------------------------------------------------------------------------------|---------------------------------------------------------------------------------------|
| 3. | Drehknopf <sup>(</sup> ) nach links drehen, bis <b>Betriebsarten</b> ausge-<br>wählt ist (mit ► markiert).                                                                                                    | BEDIENERMENÜ<br>Standardanzeige<br>▶Betriebsarten<br>Schaltprogramm<br>So/Wi-Schwelle |
| 4. | Taste Menu<br>OK drücken, um die Auswahl zu bestätigen.<br>Das Menü <b>BEDIENER \ BETRIEBSART</b> wird geöffnet.<br>Das Aussehen des Displays ist abhängig von der Anzahl der<br>Heizkreise. Wenn nur ein Heizkreis, kein Warmwasser und<br>keine Zirkulationspumpe installiert sind, erscheint diese<br>Anzeige gar nicht (Seite 25).<br>Weiter mit dem nächsten Schritt. | BEDIENER\BETRIEBSART<br>▶Heizkreis 1<br>Heizkreis 2<br>Heizkreis 3<br>Warmwasser      |
| 5. | Taste Menu<br>OK drücken, um Heizkreis 1 auszuwählen.                                                                                                    | BETRIEBSART\HK 1<br>Welche Betriebsart<br>soll verwendet<br>werden?<br>Automatik      |
| 6. | Taste 🚾 gedrückt halten (der Wert blinkt) und gleichzeitig<br>den Drehknopf づ drehen, um den Wert zu ändern.                                                                                                    | BETRIEBSART\HK 1<br>Welche Betriebsart<br>soll verwendet<br>werden?<br>-Automatik-    |
| 7. | Taste Manno<br>Der Wert blinkt nicht mehr. Der geänderte Wert ist gespei-<br>chert.                                                                                                    | BETRIEBSART\HK 1<br>Welche Betriebsart<br>soll verwendet<br>werden?<br>ständig heizen |
| 8. | Wenn Sie dieses Beispiel nur zum Üben durchgeführt haben:<br>Stellen Sie sicher, dass die ursprüngliche Einstellung erhalten<br>bleibt.<br>Dazu ggf. Schritte 6 und 7 wiederholen.                                                                                                    | BETRIEBSART\HK 1<br>Welche Betriebsart<br>soll verwendet<br>werden?<br>Automatik      |

Tab. 6 So benutzen Sie das Bedienermenü (Beispiel)

|            | Bedienung                                                                             | Ergebnis          |
|------------|---------------------------------------------------------------------------------------|-------------------|
| 9.         | Taste Ⴢ drücken, um einen Schritt zurückzugehen.                                      |                   |
|            | -oder-                                                                                |                   |
|            | Zum Beenden der Einstellungen: Taste ⊃ mehrmals<br>drücken oder die Klappe schließen. |                   |
|            | Die Standardanzeige wird wieder angezeigt.                                            |                   |
| Mit<br>neh | dieser Vorgehensweise können Sie alle Einstellungen im<br>men.                        | BEDIENERMENÜ vor- |

Tab. 6 So benutzen Sie das Bedienermenü (Beispiel)

## 5.2 Übersicht Bedienermenü

Das Bedienermenü ist in folgende Menüpunkte untergliedert:

| Menüpunkt                                                                                      | Menüpunkt Zweck des Menüpunkts                                                                                                    |    |
|------------------------------------------------------------------------------------------------|----------------------------------------------------------------------------------------------------|----|
| Standardanzeige                                                                                | Standardanzeige (Daueranzeige) des Displays auswählen                                                                                                    | 28 |
| Betriebsarten                                                                                  | Betriebsart für alle installierten Heizkreise einstellen (Auto-<br>matik, Ständig heizen, Ständig reduziert), auch für die Heiz-<br>kreise Warmwasser und Zirkulation möglich            | 28 |
| Schaltprogramm                                                                                 | Schaltprogramm zwischen Tag-/Nacht-Betrieb zu festgelegten Uhrzeiten<br>und Wochentagen wechseln (nur bei Automatik aktiv), für<br>Warmwasser und Zirkulation separate Programme möglich |    |
| So-/Wi-Schwelle                                                                                | zwischen Sommer- und Winterbetrieb automatisch<br>umschalten (abhängig von der Außentemperatur)                                                                                          | 38 |
| Sommer-/Winter-<br>zeitUhrzeit zwischen Sommer- und Winterzeit automatisch<br>umstellen lassen |                                                                                                    | 38 |
| Warmwassertemp.                                                                                | Warmwassertemperatur einstellen                                                                                                    | 39 |
| Urlaub                                                                                         | während des Urlaubs das eingestellte Schaltprogramm<br>unterbrechen (Energie sparen bei Abwesenheit bzw. Kom-<br>fort bei Anwesenheit)                                                   | 39 |
| Partyfunktion                                                                                  | Tag-Betrieb einmalig für eine bestimmte Zeit verlängern                                                                                                    | 42 |
| Pausefunktion                                                                                  | Tag-Betrieb einmalig für eine bestimmte Zeit unterbrechen (Abwesenheit)                                                                                                    | 42 |

Tab. 7 Bedienermenü

**Buderus** 

| Menüpunkt               | Zweck des Menüpunkts                                         | Seite |
|-------------------------|--------------------------------------------------------------|-------|
| Therm. Desinfektion     | Warmwasser zum Abtöten von Krankheitserregern aufhei-<br>zen | 43    |
| Raumtemp-Korrek-<br>tur | angezeigte Raumtemperatur mit einem Thermometer abgleichen   | 43    |
| GWP-Vorheizphase        | gasbetriebene Wärmepumpe einstellen                          | 44    |

Tab. 7 Bedienermenü

## 5.3 Heizkreis auswählen

Wenn die Heizungsanlage mit mehreren Heizkreisen ausgestattet ist: Vor manchen Einstellungen müssen Sie auswählen, für welche(n) Heizkreis(e) diese Einstellung gelten soll. Es werden nur die tatsächlich vorhandenen Heizkreise angezeigt:

| Heizkreis-Auswahl        | Erklärung                                                                                                    |  |
|--------------------------|----------------------------------------------------------------------------------------------------|--|
| Heizkreis 1              | Heizkreis ohne Mischventil                                                                                                    |  |
| ab Heizkreis 2           | Heizkreise mit Mischventil, d. h. mit einer reduzierbaren Vorlauf-<br>temperatur                                                                                              |  |
| RC35 Heizkreise          | alle Heizkreise, die RC35 zugeordnet sind, d. h. keine eigene Fern-<br>bedienung haben (Bild 2, 1); wird nur angezeigt, wenn mehrere Heiz-<br>kreise dem RC35 zugeordnet sind |  |
| Warmwasser               | Warmwasserbereitung, die über RC35 geregelt wird                                                                                                    |  |
| Zirkulation              | Zirkulationspumpe, die über RC35 angesteuert wird                                                                                                    |  |
| Solar                    | Solaranlage, falls installiert                                                                                                    |  |
| Gesamtanlage             | alle Heizkreise, Warmwasser, Zirkulationspumpe und Solar                                                                                                    |  |
| Tab. 8 Heizkreise, die i | in der Heizungsanlage installiert sein können                                                                                                    |  |

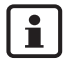

Empfehlung: Wenn mehrere Heizkreise installiert sind, ist es in den meisten Fällen sinnvoll, **RC35 Heizkreise** auszuwählen.

i

Wenn nur ein Heizkreis, kein Warmwasser, keine Zirkulationspumpe und keine Solaranlage installiert sind, entfällt die Auswahl des Heizkreises. Bei Heizkesseln mit UBA1.x entfällt die Auswahl des Heizkreises.

#### Was ist ein Heizkreis?

Ein Heizkreis beschreibt den Kreislauf, den das Heizungswasser vom Heizkessel über die Heizkörper und zurücknimmt. An einen Heizkessel können mehrere Heizkreise angeschlossen sein, z. B. ein Heizkreis für Heizkörper und ein weiterer Heizkreis für eine Fußbodenheizung. Die Heizkörper werden dabei mit höheren Vorlauftemperaturen betrieben als die Fußbodenheizung. Die Vorlauftemperatur ist die vom Heizkessel erzeugte Temperatur des Heizungswassers, die in den Vorlauf des Heizkreises eingespeist wird.

Mit der Bedieneinheit RC35 können Sie mehrere Heizkreise bedienen und regeln (Bild 2, **1**). Neben dem RC35 kann aber auch für weitere Heizkreise eine separate "Fernbedienung" (z. B. RC20) installiert sein (Bild 2, **2**). Eine Fernbedienung ist sinnvoll, wenn in den Heizkreisen unterschiedliche Heizsysteme (z. B. Heizkörper/Fußbodenheizung) und/oder unterschiedliche Temperaturniveaus erwünscht sind.

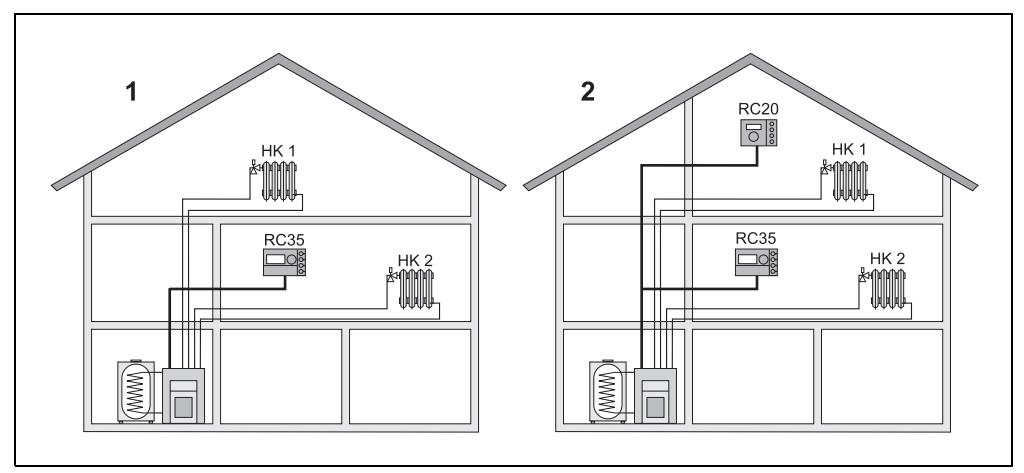

Bild 2 Möglichkeiten für eine Heizungsanlage mit zwei Heizkreisen

- *1* Beide Heizkreise werden von einer Bedieneinheit geregelt.
- *2* Jeder Heizkreis ist mit einer eigenen Bedieneinheit/Fernbedienung ausgestattet.

#### Buderus

#### Bezeichnung der Heizkreise für das Beispiel in Bild 2

Wenn Sie Einstellungen vornehmen, die für einen bestimmten Heizkreis gelten, müssen Sie zuvor den Heizkreis auswählen. Zur Auswahl stehen Ihnen dann die in Tabelle 9 genannten Bezeichnungen.

Unterschiedliche Temperaturen in den Heizkreisen (Tabelle 9, **1b**) sind auch mit der Bedieneinheit RC35 ohne Fernbedienung möglich, wenn der Heizungsfachmann dies entsprechend eingestellt hat. In diesem Fall werden die Raumtemperaturen für den separaten Heizkreis über das Bedienermenü eingestellt (Seite 36).

| Bild 2 | Für Heizkreis 1+2                            | Bezeichnung der Heiz-<br>kreise im Display          | Raumtemperatur einstel-<br>Ien |
|--------|----------------------------------------------|-----------------------------------------------------|--------------------------------|
| 1(a)   | gleiche Raumtemperatur<br>(Werkseinstellung) | HK1+HK2 = <b>RC35 Heiz-</b><br>kreise <sup>1)</sup> | Seite 13 – 15                  |
| 1(b)   | unterschiedliche Raum-                       | HK1 = <b>RC35 Heizkreise</b>                        | HK1: Seite 13 – 15             |
|        | temperatur möglich <sup>2)</sup>             | HK2 = <b>Heizkreis 2</b>                            | HK2: Seite 15 oder 36          |
| 2      | unterschiedliche Raum-                       | HK1 = Heizkreis 1                                   | HK1: über RC20                 |
|        | temperatur möglich                           | HK2 = RC35 Heizkreise                               | HK2: Seite 13 – 15             |

Tab. 9 Bezeichnung der Heizkreise für das Beispiel in Bild 2

 Die Auswahl des Heizkreises entfällt, wenn keine anderen Heizkreise wie z. B. Warmwasser zur Verfügung stehen.

2) hier: Einstellung durch Heizungsfachmann HK 1 = RC35, HK 2 = Keine

## 5.4 Standardanzeige einstellen

Mit diesem Menüpunkt kann der Wert ausgewählt werden, der standardmäßig in der oberen Zeile im Display angezeigt wird (Daueranzeige).

- 1. Bedienermenü öffnen.
- 2. Standardanzeige auswählen. Mögliche Standardanzeigen sind:
  - Datum + Uhrzeit (Werkseinstellung)
  - Außentemperatur (gemessene Außentemperatur)
  - Kesseltemperatur (gemessene Kesseltemperatur, Vorlauftemperatur)
  - Warmwassertemperatur (im Warmwasserspeicher)
  - Kollektortemperatur (nur bei Solaranlagen)

## 5.5 Betriebsarten einstellen

Für die **RC35 Heizkreise** kann die Betriebsart direkt durch Drücken der jeweiligen Taste (z. B. (aug.)) eingestellt werden. Für die übrigen Heizkreise verwenden Sie diesen Menüpunkt. Wenn der Heizkreis mit einer Fernbedienung (z. B. RC20/RC20RF) ausgestattet ist, können Sie auch die Betriebsart-Tasten der Fernbedienung verwenden.

- 1. Bedienermenü öffnen.
- 2. Betriebsarten auswählen.
- 3. Wenn Ihre Heizungsanlage mit mehreren Heizkreisen (Seite 25) ausgestattet ist: Den gewünschten Heizkreis auswählen und bestätigen.
- 4. Betriebsart für den ausgewählten Heizkreis einstellen:
  - Automatik (Schaltprogramm)
  - Ständig heizen (manueller Tag-Betrieb)
  - Ständig reduziert (manueller Nacht-Betrieb)

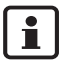

Weitere Informationen zu den Betriebsarten finden Sie auf Seite 12. Wenn nur ein Heizkreis und kein Warmwasser installiert ist, entfällt die Auswahl des Heizkreises.

#### **Buderus**

#### 5.5.1 Betriebsarten für Warmwasser

Für die Warmwasserbereitung können Sie eine dieser Betriebsarten einstellen:

- Automatik (Schaltprogramm). Dies kann entweder das Schaltprogramm f
  ür die Heizung oder ein eigenes Warmwasserprogramm (Seite 37) sein.
- Ständig an (manueller Dauerbetrieb). Das Warmwasser wird dauerhaft auf der eingestellten Temperatur gehalten.
- Ständig aus (manueller Nacht-Betrieb). Mit der Taste 

   können Sie die Warmwasser serbereitung bei Bedarf starten (Warmwasser einmal aufheizen, Seite 18).

#### 5.5.2 Betriebsarten für Zirkulation

Die Zirkulationspumpe sorgt für eine schnelle Versorgung von Warmwasser an den Zapfstellen (wenn installiert). Dazu wird das Warmwasser über eine separate Zirkulationsleitung ein- oder mehrmals pro Stunde durch die Zirkulationspumpe umgewälzt. Dieses Intervall kann Ihr Heizungsfachmann im Servicemenü anpassen.

Für die Zirkulation können Sie eine dieser Betriebsarten einstellen:

- Automatik: Die Zirkulation beginnt 30 Minuten vor dem Einschalten des ersten Heizkreises und stoppt mit dem Ausschalten des letzten Heizkreises (Werkseinstellung). Alternativ können Sie ein separates Zirkulationsprogramm einstellen (Seite 37).
- **Ständig an**: Die Zirkulationspumpe läuft dauerhaft unabhängig von den Heizkreisen im eingestellten Intervall.
- Ständig aus: Die Zirkulationspumpe wird nicht im Intervall angesteuert. Mit der Taste (P) können Sie bei Bedarf Warmwasser aufheizen und die Zirkulation starten.

## 5.6 Schaltprogramm einstellen

Die Automatik sorgt für den automatischen Wechsel zwischen Tag- und Nacht-Betrieb zu festgelegten Uhrzeiten. In der Werkseinstellung sind 21 bzw. 17 °C für Tag- bzw. Nachtbetrieb eingestellt.

Bevor Sie ein Schaltprogramm ("Heizprogramm") auswählen, überlegen Sie bitte:

- Zu welcher Zeit soll es morgens warm sein? Ist der Zeitpunkt auch vom Wochentag abhängig?
- Gibt es Tage, an denen Sie tagsüber nicht heizen möchten?
- Ab welcher Zeit benötigen Sie abends die Heizung nicht mehr? Auch das kann vom Wochentag abhängig sein.
- 1. Bedienermenü öffnen.
- 2. Schaltprogramm auswählen.
- 3. Wenn Ihre Heizungsanlage mit mehreren Heizkreisen (Seite 25) ausgestattet ist: Den gewünschten Heizkreis auswählen und bestätigen. Für jeden Heizkreis kann ein eigenes Schaltprogramm eingestellt werden.

Danach werden folgende Auswahlmöglichkeiten angezeigt:

- Programm wählen (Seite 31)
- akt. Prog. anzeigen (Seite 33)
- Schaltpkt ändern (Seite 33)
- Schaltpkt eingeben (Seite 34)
- Schaltpkt löschen (Seite 35)
- **Raumtemperaturen** (Seite 36, nicht möglich für die Heizkreise Warmwasser, Zirkulation und Solar)
- 4. Empfehlung: Mit der Auswahlmöglichkeit **Programm wählen** das Programm auswählen, das Ihren Lebensgewohnheiten am besten entspricht.
- 5. Wenn das Standardprogramm noch angepasst werden soll: Einzelne Schaltpunkte ändern, einfügen oder löschen.

#### -oder-

6. Wenn Sie ein komplett neues Schaltprogramm erstellen möchten: **Programm wäh-Ien** und **Neues Programm** einstellen.

Der Menüpunkt **Schaltpkt eingeben** (Seite 34) wird automatisch geöffnet, mit dem Sie das Programm erstellen können.

i

In der Werkseinstellung bestimmt das Schaltprogramm auch die Zeiten für die Warmwasserbereitung und den Betrieb der Zirkulationspumpe. Sie können jedoch für beide Funktionen auch separate Schaltprogramme einstellen (Kapitel 5.7 und 5.8).

#### 5.6.1 Programm wählen

Hier können Sie ein Schaltprogramm auswählen und dadurch aktivieren. Dies kann eines der voreingestellten Standardprogramme (Tabelle 10, Seite 32) sein oder ein von Ihnen neu erstelltes oder geändertes.

Zwei neue oder geänderte Schaltprogramme können Sie als **Eigen 1** bzw. **Eigen 2** speichern und auswählen.

Voreingestelltes Schaltprogramm wählen:

- 1. Taste der gedrückt halten und Drehknopf drehen, um ein Schaltprogramm auszuwählen und zu aktivieren.
- 2. Taste (**>**) drücken, um zurück zu den Auswahlmöglichkeiten zu gelangen.
- Um das ausgewählte Programm grafisch anzuzeigen, akt. Prog. anzeigen (Seite 33) auswählen.

#### -oder-

4. Taste (>) mehrmals drücken, um zurück zur Standardanzeige zu gelangen.

Neues Programm erstellen:

#### • Neues Programm wählen.

Der Menüpunkt **Schaltpunkt eingeben** (Seite 34) wird automatisch geöffnet, mit dem Sie das Programm erstellen können.

1

Wenn die Heizungsanlage mit einer Fernbedienung (z. B. RC20, Seite 26) ausgestattet ist: Auch an der Fernbedienung kann das Programm **Eigen 2** verwendet werden, wenn die Fernbedienung RC20 ab dem Jahr 2006 produziert wurde.

#### Ein- und Ausschaltpunkte der Standardprogramme

| Programm        | Tag                 | EIN          | AUS                 | EIN          | AUS                  | EIN         | AUS    |
|-----------------|---------------------|--------------|---------------------|--------------|----------------------|-------------|--------|
| Familie         | Mo-Do               | 5:30         | 22:00               |              |                      |             |        |
| (Werks-         | Fr                  | 5:30         | 23:00               |              |                      |             |        |
| einstellung)    | Sa                  | 6:30         | 23:30               |              |                      |             |        |
|                 | So                  | 7:00         | 22:00               |              |                      |             |        |
| Morgen          | Mo-Do               | 4:30         | 22:00               |              |                      |             |        |
| (Frühschicht-   | Fr                  | 4:30         | 23:00               |              |                      |             |        |
| arbeit)         | Sa                  | 6:30         | 23:30               |              |                      |             |        |
|                 | So                  | 7:00         | 22:00               |              |                      |             |        |
| Abend           | Mo-Fr               | 6:30         | 23:00               |              |                      |             |        |
| (Spätschicht-   | Sa                  | 6:30         | 23:30               |              |                      |             |        |
| arbeit)         | So                  | 7:00         | 23:00               |              |                      |             |        |
| Vormittag       | Mo-Do               | 5:30         | 8:30                | 12:00        | 22:00                |             |        |
| (Halbtagsarbeit | Fr                  | 5:30         | 8:30                | 12:00        | 23:00                |             |        |
| morgens)        | Sa                  | 6:30         | 23:30               |              |                      |             |        |
|                 | So                  | 7:00         | 22:00               |              |                      |             |        |
| Nachmittag      | Mo-Do               | 6:00         | 11:30               | 16:00        | 22:00                |             |        |
| (Halbtagsarbeit | Fr                  | 6:00         | 11:30               | 15:00        | 23:00                |             |        |
| nachmittags)    | Sa                  | 6:30         | 23:30               |              |                      |             |        |
|                 | So                  | 7:00         | 22:00               |              |                      |             |        |
| Mittag          | Mo-Do               | 6:00         | 8:00                | 11:30        | 13:00                | 17:00       | 22:00  |
| (Mittags zu     | Fr                  | 6:00         | 8:00                | 11:30        | 23:00                |             |        |
| Hause)          | Sa                  | 6:00         | 23:00               |              |                      |             |        |
|                 | So                  | 7:00         | 22:00               |              |                      |             |        |
| Single          | Mo-Do               | 6:00         | 8:00                | 16:00        | 22:00                |             |        |
|                 | Fr                  | 6:00         | 8:00                | 15:00        | 23:00                |             |        |
|                 | Sa                  | 7:00         | 23:30               |              |                      |             |        |
| - · ·           | 50                  | 8:00         | 22:00               |              |                      |             |        |
| Senioren        | Mo-So               | 5:30         | 22:00               |              |                      |             |        |
| Neues Pro-      | Wenn Sie <b>Neu</b> | es Progran   | <b>1m</b> wählen, k | können Sie n | nit <b>Schaltpu</b>  | inkt eingeb | en ein |
| gramm           | neues Program       | m erstellen. |                     |              |                      |             |        |
|                 | Zwei neue ode       | r geänderte  | Schaltprogra        | ımme könnei  | n Sie als <b>Eig</b> | en 1 bzw. E | igen 2 |
|                 | speichern und       | auswählen.   | I                   | I            | 1                    | 1           | I      |
| Eigen 1         | Mo-Do               |              |                     |              |                      |             |        |
|                 | Fr                  |              |                     |              |                      |             |        |
|                 | Sa                  |              |                     |              |                      |             |        |
|                 | So                  |              |                     |              |                      |             |        |
| Eigen 2         | Mo-Do               |              |                     |              |                      |             |        |
| Ū               | Fr                  |              |                     |              |                      |             |        |
|                 |                     |              |                     |              |                      |             |        |
|                 | Sa                  |              |                     |              |                      |             |        |
|                 | So                  |              |                     |              |                      |             |        |

Tab. 10 Standardprogramme (EIN = Tag-Betrieb, AUS = Nacht-Betrieb)

#### **Buderus**

#### 5.6.2 Aktuelles Programm anzeigen

Mit **akt. Prog. anzeigen** können Sie das aktuell eingestellte Schaltprogramm grafisch anzeigen (Bild 3).

- Der Graf zeigt immer das Schaltprogramm für einen Wochentag oder Block von Tagen.
- Der aktuelle Schaltpunkt blinkt (Kreis und Kreuz im Wechsel). Unter dem Graf werden die Uhrzeit zu diesem Schaltpunkt angezeigt und die Temperatur, die ab diesem Zeitpunkt gilt.

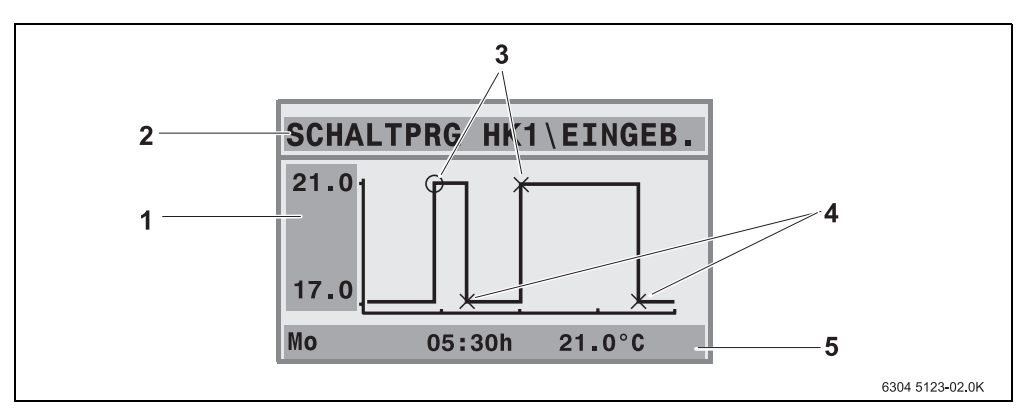

- Weitere Schaltpunkte sind mit einem Kreuz markiert.

Bild 3 Beispiel für das Schaltprogramm Vormittag

- 1 Angabe der Tag- und Nachtemperatur
- *2* Orientierungszeile
- *3* Einschaltpunkte (Wechsel in den Tag-Betrieb)
- 4 Ausschaltpunkte (Wechsel in den Nacht-Betrieb)
- 5 Status- und Einstellzeile für den ausgewählten Schaltpunkt
- 2. Drehknopf 🗇 weiter drehen, um die weiteren Tage anzuzeigen.
- 3. Taste 🗩 drücken, um zurück zur Auswahl zu gelangen.

### 5.6.3 Schaltpunkt ändern

Mit **Schaltpkt ändern** können Sie in einem Schaltprogramm die Uhrzeiten ändern, zu denen auf ein anderes Temperaturniveau umgeschaltet wird.

 Drehknopf <sup>(\*)</sup> drehen, um einen anderen Schaltpunkt auszuwählen. Weiter drehen, um zu einem anderen Wochentag zu gelangen. Der ausgewählte Schaltpunkt blinkt.

## Bedienung mit dem Bedienermenü

- 2. Taste 🕒 gedrückt halten und Drehknopf drehen, um die Uhrzeit für diesen Schaltpunkt zu ändern.
- 3. Wenn gewünscht: Taste i gedrückt halten und Drehknopf drehen, um diesen Schaltpunkt in einen Ein- bzw. Ausschaltpunkt zu ändern.
- 4. Schritte 1 bis 3 wiederholen, um weitere Schaltpunkte zu ändern.
- 5. Taste 🗩 drücken, um die Eingabe zu beenden.

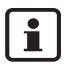

i

Wenn Sie das Programm geändert haben und dann 5 min lang keine Taste drücken, wird die Eingabe ebenfalls beendet (weiter mit dem nächsten Schritt).

 Taste Menning gedrückt halten und Drehknopf drehen, um das geänderte Programm als Eigen1 oder Eigen2 zu speichern oder Keine Speicherung wählen um abzubrechen.

Das Programm Eigen1 bzw. Eigen2 wird ab jetzt für diesen Heizkreis verwendet.

Wenn Sie Schaltpunkte für einen Block von Tagen (Mo-Do, Mo-Fr, Mo-So, Sa-So) einstellen möchten, wählen Sie Programm wählen \ Neues Programm.

### 5.6.4 Schaltpunkt eingeben

Mit **Schaltpkt eingeben** können Sie zusätzliche Schaltpunkte für eine Heiz- oder Energiesparphase (Tag-/Nacht-Betrieb) hinzufügen oder ein neues Schaltprogramm erstellen. Sie können Schaltpunkte für jeden Tag separat eingeben. Der minimale Abstand zwischen Schaltpunkten ist 10 min (Ein- bzw. Ausschaltdauer).

Geben Sie zu jedem Einschaltpunkt (1, Tag-Betrieb) auch einen Ausschaltpunkt (2, Nacht-Betrieb) ein, damit die Heizung auch wieder in den Nacht-Betrieb wechselt.

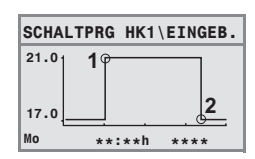

Die maximale Anzahl der Schaltpunkte ist 42 je Heizkreis.

- 1. Drehknopf drehen, um den Wochentag zu wählen.
- 2. Taste 🕒 gedrückt halten und Drehknopf drehen, um die Uhrzeit für diesen Schaltpunkt zu ändern.

Der Schaltpunkt blinkt in der Grafik, solange er noch nicht vollständig eingegeben ist.

3. Taste **I** gedrückt halten und Drehknopf drehen, um festzulegen, ob es ein Ein- oder Ausschaltpunkt sein soll.

Wenn der Schaltpunkt vollständig eingegeben ist, blinken alle Werte für drei Sekunden. In dieser Zeit kann der Schaltpunkt noch geändert werden. Danach ist der Schaltpunkt gespeichert.

#### **Buderus**

- 4. Schritte 1 bis 3 wiederholen, um weitere Schaltpunkte einzugeben.
- 5. Drehknopf 🗇 drehen, um zwischen den Tagen zu wechseln.
- 6. Taste 🗩 drücken, um die Eingabe zu beenden.

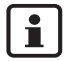

Wenn Sie das Programm geändert haben und dann 5 min lang keine Taste drücken, wird die Eingabe ebenfalls beendet (weiter mit dem nächsten Schritt).

7. Taste (Menning) gedrückt halten und Drehknopf drehen, um das geänderte oder neue Programm als **Eigen1** oder **Eigen2** zu speichern oder **Keine Speicherung** wählen um abzubrechen.

Das Programm Eigen1 oder Eigen2 wird ab jetzt für diesen Heizkreis verwendet.

#### 5.6.5 Schaltpunkt löschen

Mit Schaltpkt löschen können Sie nicht benötigte Schaltphasen löschen.

Stellen Sie sicher, dass Sie immer zwei Schaltpunkte einer Schaltphase löschen (Ein- und Ausschaltpunkt), damit die Heizung auch wieder in den Nacht-Betrieb wechselt.

- 1. Drehknopf <sup>(C)</sup> drehen, um einen anderen Schaltpunkt auszuwählen. Der ausgewählte Schaltpunkt blinkt.
- Taste der gedrückt halten und Drehknopf auf Ja drehen. Der Schaltpunkt ist gelöscht.
- 3. Drehknopf 🗇 drehen, um zwischen den Tagen zu wechseln.
- 4. Taste (**>**) drücken, um die Eingabe zu beenden.

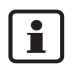

Wenn Sie das Programm geändert haben und dann 5 min lang keine Taste drücken, wird die Eingabe ebenfalls beendet (weiter mit dem nächsten Schritt).

5. Taste (were gedrückt halten und Drehknopf drehen, um das geänderte oder neue Programm als **Eigen1** oder **Eigen2** zu speichern oder **Keine Speicherung** wählen um abzubrechen.

Das Programm Eigen1 oder Eigen2 wird ab jetzt für diesen Heizkreis verwendet.

#### 5.6.6 Raumtemperaturen einstellen

Der Menüpunkt **Raumtemperaturen** ist nur für Heizkreise ohne Fernbedienung (erster Fall) verfügbar. In den beiden anderen Fällen wird der Menüpunkt **Raumtemperaturen** nicht angezeigt.

Fallunterscheidung:

- Heizkreise ohne Fernbedienung (Seite 52, Einstellung "Keine"): Es sind unterschiedliche Raumtemperaturen im Vergleich zu den RC35-Heizkreisen möglich. Einstellung der Raumtemperatur wie unten beschrieben.
- RC35 Heizkreise: Die Raumtemperaturen sind f
  ür alle dem RC35 zugeordneten Heizkreise gleich. F
  ür die RC35 Heizkreise m
  üssen Sie die Raumtemperatur mit der Taste 1 und nicht im Bedienermen
  ü einstellen (Seite 15).
- Heizkreise *mit* Fernbedienung, z. B. RC20/RC20RF: Die Raumtemperaturen stellen Sie nicht an der Bedieneinheit, sondern an der Fernbedienung ein.

i

Wenn als Nachtabsenkart "Abschaltbetrieb" eingestellt ist, wird die Heizung nachts abgeschaltet. Es kann keine Nacht-Raumtemperatur eingestellt werden. Das Display zeigt eine entsprechende Meldung.

#### Raumtemperaturen mit Bedienermenü \ Schaltprogramm einstellen

Hier können Sie die Raumtemperatur für den vorher im Schaltprogramm bereits ausgewählten Heizkreis einstellen.

- 1. Bedienermenü öffnen.
- 2. Schaltprogramm auswählen.
- 3. Heizkreis auswählen (Seite 25 27).
- 4. Raumtemperaturen auswählen.

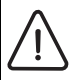

#### Vorsicht: Anlagenschaden

durch Frost. Wenn Raumtemperaturen unter 10 °C eingestellt werden, können Räume bereits so weit auskühlen, dass z. B. Rohrleitungen in Außenwänden bei Frost einfrieren.

- Höhere Raumtemperaturen als 10 °C einstellen.
- 5. Gewünschte Raumtemperatur einstellen.

## 5.7 Warmwasserprogramm einstellen

In der Einstellung **Nach Heizkreisen** (Werkseinstellung) sind die Ein- und Ausschaltzeiten der Warmwasserbereitung an das gewählte Schaltprogramm angelehnt. Dies gewährleistet, dass Warmwasser während der Heizphasen (Tag-Betrieb) zur Verfügung steht.

Wenn Sie ein separates Warmwasserprogramm eingeben möchten, empfehlen wir Ihnen:

- den Warmwasserspeicher nur einmal morgens vor Heizbeginn aufzuladen

Dadurch können Sie den Energieverbrauch nochmals deutlich senken.

Ein Warmwasserprogramm einstellen, das unabhängig von den Heizphasen ist:

- 1. Bedienermenü öffnen.
- 2. Schaltprogramm auswählen.
- 3. Heizkreis Warmwasser auswählen.
- 4. Mit Schaltpkt ändern, Schaltpkt eingeben oder Schaltpkt löschen das Programm anpassen (Seite 33) oder ein neues Programm eingeben.
- 5. Das Programm als **Eigen 1** speichern oder **Keine Speicherung** wählen um abzubrechen.
- 6. Prüfen, dass **Automatik** als **Betriebsart \ Warmwasser** eingestellt ist, damit das eingestellte Programm auch aktiv ist (Seite 29).

Wenn Sie einmalig außerhalb der eingestellten Zeit Warmwasser benötigen, können Sie es kurzfristig aufheizen ("**Warmwasser einmal aufheizen**", Seite 18).

## 5.8 Zirkulationsprogramm einstellen

Mit einem Zirkulationsprogramm können Sie die Ein- und Ausschaltzeiten der Zirkulationspumpe unabhängig vom Schaltprogramm für die Heizung eingeben. Gehen Sie hierzu entsprechend der Eingabe eines Warmwasserprogrammes (Kapitel 5.7) vor.

Diese Funktion ist bei Heizkesseln mit UBA1.x nicht möglich.

## 5.9 Umschaltschwelle Sommer-/Winterbetrieb einstellen

Voraussetzungen: Ein Außentemperaturfühler ist vorhanden. Die Heizungsanlage wird **außentemperaturgeführt** geregelt (mit oder ohne Einfluss der Raumtemperatur, Seite 45). Bei raumtemperaturgeführter Regelung wird der Menüpunkt **So-/Wi-Schwelle** nicht angezeigt.

Die Heizungsanlage schaltet unterhalb einer einstellbaren Außentemperatur automatisch auf Winterbetrieb um (Heizung ein).

Stellen Sie sicher, dass die Automatik aktiv ist.

- 1. Bedienermenü öffnen.
- 2. So-/Wi-Schwelle auswählen.
- 3. Wenn Ihre Heizungsanlage mit mehreren Heizkreisen (Seite 25) ausgestattet ist: Den gewünschten Heizkreis auswählen und bestätigen.
- 4. Um in den Übergangszeiten im Frühjahr und Herbst Energie zu sparen: Umschaltschwelle verringern (Werkseinstellung: 17 °C).
- 5. Um in den Übergangszeiten einen höheren Wärmekomfort zu haben: Umschaltschwelle erhöhen.

| Wenn es Ihnen vorübergehend zu warm oder zu kalt ist, können Sie auch |
|-----------------------------------------------------------------------|
| manuellen Betrieb verwenden (Seite 13).                               |

Bei der Umschaltung wird auch die Wärmespeicherfähigkeit des Gebäudes berücksichtigt und ausgenutzt. Da die Temperatur in der Wohnung langsam sinkt, kann es sein, dass die Heizungsanlage erst später in den Winterbetrieb wechselt, obwohl die Außentemperatur schon unter der Umschaltschwelle ist.

## 5.10 Sommer-/Winterzeitumstellung einstellen

Die Bedieneinheit stellt automatisch auf Sommer- bzw. Winterzeit um. Mit **Sommer-/ Winterzeit** kann die automatische Umschaltung ausgeschaltet werden.

Der Termin für die automatische Umschaltung richtet sich nach den gesetzlichen Vorgaben:

- Umstellung auf die Sommerzeit: am letzten M\u00e4rzwochenende am Sonntag um 2:00 Uhr auf 3:00 Uhr (+1 h).
- Umstellung auf die Winterzeit: am letzten Oktoberwochenende am Sonntag um 3:00 Uhr auf 2:00 Uhr (-1 h).

#### **Buderus**

Änderungen aufgrund technischer Verbesserungen vorbehalten!

den

- 1. Bedienermenü öffnen.
- 2. Sommer-/Winterzeit auswählen.
- 3. Ja oder Nein einstellen (Werkseinstellung: Ja).

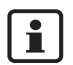

Falls sich die gesetzlichen Vorgaben für die Umstellung ändern sollten, stellen Sie die Sommer-/Winterzeit-Umstellung auf Nein.

Stellen Sie dann die Uhrzeit manuell um.

#### Warmwassertemperatur einstellen 5.11

Die Warmwassertemperatur ist die Temperatur, auf die das Warmwasser im Warmwasserspeicher erhitzt wird.

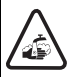

Warnung: Verbrühungsgefahr!

Die werkseitig eingestellte Warmwassertemperatur beträgt 60 °C. Bei höheren Einstellungen besteht Verbrühungsgefahr an den Zapfstellen.

- ser auf.
- 1. Bedienermenü öffnen.
- 2. Warmwassertemp. auswählen.
- Gewünschte Warmwassertemperatur einstellen (Werkseinstellung: 60 °C).

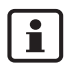

Die gleiche Einstellung können Sie aber auch ohne Bedienermenü vornehmen:

• Taste (A) gedrückt halten und gleichzeitig Drehknopf (C) drehen.

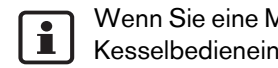

Wenn Sie eine Meldung erhalten, dass die Einstellung nicht möglich ist: An der Kesselbedieneinheit BC10 den Drehknopf Zug auf "Aut" einstellen.

#### Urlaub einstellen 5.12

Nutzen Sie den Urlaubsbetrieb, um während eines Urlaubs die Heizungsanlage abweichend vom normalen Schaltprogramm zu betreiben.

Sie können jeweils nur einen Urlaubszeitraum einstellen.

1. Bedienermenü öffnen.

#### 2. Urlaub auswählen.

- 3. Heizkreis wählen, der in den Urlaubsbetrieb geschaltet werden soll:
  - Gesamtanlage: Heizkreise, Warmwasser und Zirkulation
  - RC35-Heizkreise: Diese Auswahl wird nur angezeigt, wenn ein oder mehrere Heizkreise dem RC35 zugeordnet sind; Warmwasser und übrige Heizkreise bleiben aktiv.
  - Einzelne Heizkreise: Es werden nur Heizkreise angezeigt, die nicht dem RC35 zugeordnet sind, die also eine eigene oder keine Fernbedienung haben.
- 4. Abwesenheit/Anwesenheit einstellen:
  - abwesend: Die Heizung wird mit einer reduzierten, einstellbaren Urlaubstemperatur (abgesenkter Betrieb) betrieben. Bei vorheriger Auswahl Gesamtanlage werden Warmwasser und Zirkulation abgeschaltet.

Wenn nur einzelne Heizkreise im Urlaubsbetrieb sind, bleiben Warmwasser und Zirkulation weiterhin aktiv (Tabelle 11, Seite 41).

- anwesend: Heizung und Warmwasser stehen jeden Tag wie an normalen Samstagen zur Verfügung.
- 5. Jahr, Monat und Tag des ersten Urlaubstages nacheinander einstellen. Der Urlaubsbetrieb beginnt um 0:00 Uhr des ersten Tages.
- 6. Taste Menu drücken. Das Jahr blinkt.
- 7. Das Jahr einstellen: Taste (Menu gedrückt halten und gleichzeitig den Drehknopf drehen.
- 8. Taste loslassen. Das Jahr ist gespeichert.
- 9. Schritte 6 bis 8 zweimal wiederholen, um Monat und Tag einzustellen. Das Startdatum des Urlaubs ist fertig eingestellt.
- 10.Drehknopf 🖳 nach rechts drehen, um das Enddatum des Urlaubs einzustellen.
- 11.Das Enddatum des Urlaubs entsprechend der Schritte 6 bis 9 einstellen.

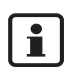

Bei **abwesend** stellen Sie als Enddatum den ersten Tag für den normalen Betrieb (Tag der Ankunft) ein, damit es bei der Ankunft wieder warm ist. Bei **anwesend** stellen Sie als Enddatum den letzten Tag des Urlaubs ein.

12.Nur bei **abwesend** zusätzlich: Drehknopf <sup>(C)</sup> nach rechts drehen, um die Temperatur für den Urlaubszeitraum einzustellen (Werkseinstellung 17 °C). Der Urlaubsbetrieb ist jetzt vollständig eingestellt.

13.Die Klappe schließen, um die Einstellung zu beenden.

Während des Urlaubs wird bei geöffneter Klappe das Enddatum angezeigt.

i

Während des Urlaubsbetriebes abwesend können Sie die Temperatur mit

dem Drehknopf einfach ändern. Die Klappe muss dazu geschlossen sein.

Wenn Sie den Urlaubsbetrieb vorzeitig beenden möchten:

- Das **Bedienermenü \ Urlaub** nochmals öffnen.
- Bei der Frage Wollen Sie die Urlaubsfunktion beenden? die Antwort Ja einstellen.

|                                       | Warmwas                                                                                                    | ser (WW)                                           | Zirkulationspumpe (ZP)                                                                                                    |                                                                                      |                                      |  |
|---------------------------------------|----------------------------------------------------------------------------------------------------|----------------------------------------------------|----------------------------------------------------------------------------------------------------|--------------------------------------------------------------------------------------|--------------------------------------|--|
| Urlaub einge-<br>stellt als           | Warmwasser-<br>programm<br>nach Heizkrei-<br>sen<br>(Werkseinst.)                                                                                               | eigenes WW-<br>Programm<br>(S. 37)                 | Warmwasser-<br>programm nach<br>Heizkreisen u.<br>kein eigenes ZP-<br>Programm <sup>1)</sup><br>(Werkseinst.)                                                     | eigenes WW-<br>Programm<br>(S. 37) und kein<br>eigenes ZP-<br>Programm <sup>1)</sup> | eigenes ZP-<br>Programm<br>(S. 37)   |  |
| abwesend:<br>Gesamtanlage             | Urlaubsbetrieb (V                                                                                                    | /W aus)                                            | Urlaubsbetrieb (ZP aus)                                                                                                    |                                                                                      |                                      |  |
| abwesend:<br>einzelne Heiz-<br>kreise | Wenn alle HK im<br>Urlaub: Urlaubs-<br>betrieb (WW<br>aus)                                                                                                    | kein Urlaubs-<br>betrieb                           | Wenn alle HK im<br>Urlaub: Urlaubsbe-<br>trieb (ZP aus)                                                                                                    | kein Urlaubs-<br>betrieb                                                             | kein Urlaubs-<br>betrieb             |  |
|                                       | Wenn mind. ein<br>HK nicht im<br>Urlaub: kein<br>Urlaubsbetrieb <sup>2)</sup>                                                                                   |                                                    | Wenn mind. ein<br>HK nicht im<br>Urlaub: kein<br>Urlaubsbetrieb <sup>2)</sup>                                                                                     |                                                                                      |                                      |  |
| anwesend:<br>Gesamtanlage             | wie Schalt-<br>programm für<br>Samstage                                                                                                    | wie WW-Pro-<br>gramm für<br>Samstage <sup>2)</sup> | wie Schalt-<br>programm für<br>Samstage                                                                                                    | wie WW-Pro-<br>gramm für Sams-<br>tage <sup>2)</sup>                                 | wie ZP-Pro-<br>gramm für<br>Samstage |  |
| anwesend:<br>einzelne Heiz-<br>kreise | Wenn alle HK im<br>Urlaub: wie<br>Schaltprogramm<br>für Samstage <sup>2)</sup><br>Wenn mind. ein<br>HK nicht im<br>Urlaub: kein<br>Urlaubsbetrieb <sup>2)</sup> | kein Urlaubs-<br>betrieb                           | Wenn alle HK im<br>Urlaub: wie Schalt-<br>programm für<br>Samstage <sup>2)</sup><br>Wenn mind. ein<br>HK nicht im<br>Urlaub: kein<br>Urlaubsbetrieb <sup>2)</sup> | kein Urlaubs-<br>betrieb                                                             | kein Urlaubs-<br>betrieb             |  |

Tab. 11 Funktion von Warmwasser (WW) und Zirkulationspumpe (ZP) während des Urlaubsbetriebes

1) Es ist kein eigenes Zirkulationsprogramm eingestellt, d. h. die Zeiten der Zirkulationspumpe entsprechen den Zeiten des Warmwasserprogramms.

2) Es gelten der früheste Einschaltpunkt und späteste Ausschaltpunkt aller Heizkreise an diesem Tag.

## 5.13 Partyfunktion einstellen

Mit der **Partyfunktion** können Sie den Zeitpunkt, an dem Ihre Heizung normalerweise in den Nacht-Betrieb wechselt, auf einen späteren Zeitpunkt verschieben. Dadurch wird länger im Tag-Betrieb (**Ständig heizen**) geheizt, wenn Sie abends einmal länger feiern wollen.

- 1. Bedienermenü öffnen.
- 2. Partyfunktion auswählen.
- 3. Wenn Ihre Heizungsanlage mit mehreren Heizkreisen (Seite 25) ausgestattet ist: Den gewünschten Heizkreis auswählen und bestätigen.
- Taste Menning gedrückt halten und gleichzeitig den Drehknopf drehen, um die Anzahl der Stunden (0 bis 99) einzustellen, für die im Tag-Betrieb geheizt werden soll. Die Partyfunktion ist aktiv. Die Restdauer wird im Display angezeigt. Nach Ablauf der Zeit startet die Automatik wieder.

Partyfunktion vorzeitig beenden:

• BEDIENERMENÜ \ Partyfunktion wieder öffnen und beenden auswählen.

## 5.14 Pausefunktion einstellen

Mit der **Pausefunktion** können Sie einstellen, dass Ihre Heizung trotz eines eingestellten Schaltprogrammes für einen bestimmten Zeitraum im Nacht-Betrieb (**Ständig reduziert**) läuft, z. B. bei Abwesenheit.

- 1. Bedienermenü öffnen.
- 2. Pausefunktion auswählen.
- 3. Wenn Ihre Heizungsanlage mit mehreren Heizkreisen (Seite 25) ausgestattet ist: Den gewünschten Heizkreis auswählen und bestätigen.
- Taste (Menno) gedrückt halten und gleichzeitig den Drehknopf drehen, um die Anzahl der Stunden (0 bis 99) einzustellen, für die reduziert geheizt werden soll. Die Pausefunktion ist aktiv. Nach Ablauf der Zeit startet die Automatik wieder.

Pausefunktion vorzeitig beenden:

• BEDIENERMENÜ \ Pausefunktion wieder öffnen und beenden auswählen.

#### Thermische Desinfektion einstellen 5.15

Wenn Sie diese Funktion aktivieren, wird einmal wöchentlich oder täglich das Warmwasser auf eine Temperatur aufgeheizt, die zur Abtötung von Krankheitserregern (z. B. Legionellen) erforderlich ist.

Diese Funktion ist bei Heizkesseln mit UBA1.x nicht möglich.

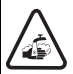

Warnung: Verbrühungsgefahr!

durch heißes Wasser an den Zapfstellen. Bei der thermischen Desinfektion kann das Warmwasser über 60 °C erwärmt werden.

- Drehen Sie während oder nach der thermischen Desinfektion nur gemischtes Warmwasser auf.
- 1. Bedienermenü öffnen.
- 2. Therm. Desinfektion auswählen.
- 3. Ja oder Nein einstellen. Wenn die thermische Desinfektion eingeschaltet ist:
- 4. Temperatur einstellen, auf die das Warmwasser zur Desinfektion erhitzt werden soll (Werkseinstelluna: 70 °C).
- 5. Wochentag einstellen (Werkseinstellung: Dienstag).
- 6. Uhrzeit einstellen (Werkseinstellung: 01:00 Uhr morgens; Start nur zu vollen Stunden möglich).

#### Raumtemperaturanzeige abgleichen 5.16

Wenn sich ein separates Thermometer in der Nähe der Bedieneinheit befindet, kann es sein, dass dieses eine andere Raumtemperatur als die Bedieneinheit anzeigt. Falls Sie die Anzeige der Bedieneinheit mit dem Thermometer abgleichen ("kalibrieren") möchten, können Sie die Funktion Raumtemp-Korrektur nutzen.

Bevor Sie die Raumtemperatur abgleichen, sollten Sie die folgenden Aspekte beachten:

- Misst das Thermometer genauer als die Bedieneinheit?
- Befindet sich das Thermometer in der Nähe der Bedieneinheit, so dass beide den gleichen Wärmeeinflüssen ausgesetzt sind (z. B. Sonneneinstrahlung, Kamin)?

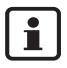

Ein Thermometer kann Temperaturänderungen langsamer oder schneller anzeigen als die Bedieneinheit.

- Kalibrieren Sie die Bedieneinheit darum nicht während der Absenk- oder Aufheizphasen Ihrer Heizungsanlage.
- 1. Bedienermenü öffnen.
- 2. Raumtemp-Korrektur auswählen.
- 3. Kalibrierung der Raumtemperatur einstellen: Das "K" in der Anzeige steht für die Einheit Kelvin; 1 K entspricht 1 °C. Die Werkseinstellung ist 0.0 K. Beispiel: Wenn das Thermometer eine um 0,5 °C höhere Temperatur als die Bedieneinheit anzeigt, geben Sie "+0,5 K" als Kalibrierwert ein. Das Ergebnis wird als korrigierte Raumtemperatur sofort angezeigt.

## 5.17 Vorheizphase einer Gas-Wärmepumpe einstellen

Mit **GWP-Vorheizphase** können Sie eine Vorheizphase für eine gasbetriebene Wärmepumpe (Loganova GWP) einstellen. Für andere Geräte hat diese Einstellung keine Auswirkungen.

Das Aggregat der Gas-Wärmepumpe heizt während der Vorheizphase die Heizungsanlage ohne Spitzenlastkessel vor. In der Regel wird durch den kontinuierlichen Betrieb der Wärmepumpe der Gesamtwirkungsgrad gesteigert und mehr Energie eingespart als während einer Raumtemperaturabsenkung. Daher empfehlen wir, eine Vorheizphase festzulegen.

- 1. Bedienermenü öffnen.
- 2. GWP-Vorheizphase auswählen.
- 3. Vorheizphase einstellen: Die gewünschte Dauer einstellen (0:00 bis 16:30 Stunden:Minuten).

Die Vorheizphase beginnt um die eingestellte Zeit vor dem Tagbetrieb des ersten Heizkreises.

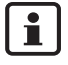

Den höchsten Wirkungsgrad erreichen Sie, wenn die Gas-Wärmepumpe im Dauerbetrieb läuft. Dazu wählen Sie die Vorheizphase länger als die Dauer des Nachtbetriebes des eingestellten Schaltprogrammes.

#### **Buderus**

## 6 Informationen zur Einstellung der Bedieneinheit

## 6.1 Regelungsarten der Heizungsregelung

Die Heizungsregelung kann in drei Regelungsarten arbeiten. Je nach Anforderung wird Ihr Heizungsfachmann eine davon auswählen und für Sie einstellen:

- Außentemperaturregelung (Witterungsführung): Die Außentemperatur wird mithilfe eines Temperaturfühlers gemessen. Die Höhe der Vorlauftemperatur wird ausschließlich aus der Außentemperatur über die eingestellte Heizkennlinie berechnet.
   An der Bedieneinheit können Sie die Raumtemperatur für die ganze Wohnung einstellen (die Heizkennlinie wird dadurch nach oben oder unten verschoben). Die Heizkörper-Thermostatventile müssen Sie in jedem Raum so einstellen, dass die gewünschte Raumtemperatur erreicht wird.
- Raumtemperaturregelung: In diesem Fall muss die Bedieneinheit in einem für die Wohnung repräsentativen Raum montiert sein. Die Bedieneinheit misst die Raumtemperatur in diesem "Referenzraum". Die Vorlauftemperatur wird abhängig von der eingestellten und der gemessenen Raumtemperatur geregelt. Daher wirken sich fremde Temperatureinflüsse im Referenzraum (z. B. ein geöffnetes Fenster, Sonneneinstrahlung oder Wärme eines Kamins) auf die gesamte Wohnung aus.

Stellen Sie die Raumtemperatur der Wohnung bzw. des Referenzraums an der Bedieneinheit ein. Höhere oder niedrigere Temperaturen in den anderen Räumen erreichen Sie durch Einstellung der Heizkörper-Thermostatventile.

 Außentemperaturregelung mit Einfluss der Raumtemperatur: Bei dieser Regelungsart ist die Vorlauftemperatur in erster Linie von der Außentemperatur abhängig, sie wird jedoch in einem von Ihrem Heizungsfachmann einstellbaren Rahmen von der Raumtemperatur mitbestimmt.

| ٢ | • | ٦ |
|---|---|---|
| L |   |   |
| L | _ |   |

Für Raumtemperaturregelung und für Außentemperaturregelung mit Einfluss der Raumtemperatur gilt:

Die Heizkörper-Thermostatventile im "Referenzraum" (Raum, in dem die Bedieneinheit angebracht ist) **müssen ganz aufgedreht** sein! Die Vorlauftemperatur wird in Abhängigkeit der dort gemessenen Raumtemperatur geregelt. Sie darf nicht durch zugedrehte Thermostatventile begrenzt werden.

## 6.2 Tipps zum Energiesparen

- Sie können ca. 6 % Heizkosten einsparen, indem Sie die Tag-Raumtemperatur um 1 °C reduzieren.
- Heizen Sie nur dann, wenn Sie die Wärme benötigen. Nutzen Sie die Schaltprogramme zur automatischen Nachtabsenkung.
- Lüften Sie richtig: Die Fenster f
  ür einige Minuten weit öffnen, anstatt sie st
  ändig gekippt zu halten.

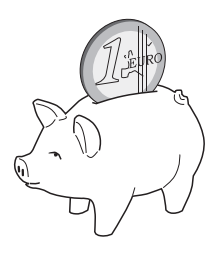

- Schließen Sie während des Lüftens die Thermostatventile.
- Stellen Sie sicher, dass Ihre Fenster und Türen dicht sind.
- Stellen Sie keine großen Gegenstände, wie z. B. ein Sofa, direkt vor die Heizkörper (mindestens 50 cm Abstand). Die erwärmte Luft kann sonst nicht zirkulieren und den Raum erwärmen.
- Auch bei der Warmwasserbereitung können Sie Energie sparen: Vergleichen Sie die Zeiten, zu welchen die Räume warm sein sollen mit denen, zu welchen Sie warmes Wasser benötigen. Nutzen Sie ggf. ein separates Schaltprogramm für die Warmwasserbereitung.
- Lassen Sie Ihre Heizungsanlage einmal jährlich von Ihrem Heizungsfachmann warten.

46

## 7 Störungen beheben

In diesem Kapitel finden Sie häufige Fragen und Antworten zu Ihrer Heizungsanlage. Damit können Sie oftmals vermeintliche Störungen selbst beheben. Am Ende des Kapitels sind Störungen und entsprechende Abhilfemaßnahmen in einer Tabelle aufgeführt.

## 7.1 Die häufigsten Fragen

# Warum stelle ich eine Raumtemperatur ein, obwohl diese nicht gemessen wird?

Wenn Sie die Raumtemperatur einstellen, obwohl die Raumtemperatur bei außentemperaturgeführter Regelung nicht gemessen wird, verändern Sie dadurch die Heizkennlinie. Hierdurch wird auch die Raumtemperatur geändert, weil sich die Temperatur des Heizungswassers und damit die Temperatur an den Heizkörpern ändert.

### Warum stimmt die mit einem separaten Thermometer gemessene Raumtemperatur nicht mit der eingestellten Raumtemperatur überein?

Unterschiedliche Größen haben Einfluss auf die Raumtemperatur. Wenn die Bedieneinheit RC35 an einer kalten Wand angebracht ist, wird sie von der kalten Temperatur der Wand beeinflusst. Wenn sie an einer warmen Stelle im Raum angebracht ist, z. B. in der Nähe eines Kamins, wird sie von dessen Wärme beeinflusst. Darum kann an einem separaten Thermometer eine andere Raumtemperatur gemessen werden, als an der Bedieneinheit RC35 eingestellt wurde.

Wenn Sie die gemessene Raumtemperatur mit den Messwerten eines anderen Thermometers vergleichen möchten, ist Folgendes wichtig:

- Das separate Thermometer und die Bedieneinheit müssen sich nahe beieinander befinden.
- Das separate Thermometer muss genau sein.
- Messen Sie die Raumtemperatur zum Vergleichen nicht in der Aufheizphase der Heizungsanlage, da die beiden Anzeigen unterschiedlich schnell auf die Temperaturänderung reagieren können.

Wenn Sie diese Punkte beachtet haben und dennoch eine Abweichung feststellen, können Sie die Raumtemperaturanzeige abgleichen (Seite 43).

### Warum werden bei höheren Außentemperaturen die Heizkörper (zu) warm?

Wenn Sie eine Heizungsanlage mit einem Heizkreis ohne Mischventil (Heizkreis 1) haben, ist das normal. Die Umwälzpumpe startet erst, wenn der Heizkessel eine bestimmte Vorlauftemperatur erreicht hat. Wenn die Vorlauftemperatur höher ist, als aufgrund der Außentemperatur benötigt, können Heizkörper kurzzeitig wärmer werden. Die Heizungs-

Änderungen aufgrund technischer Verbesserungen vorbehalten!

#### **Buderus**

regelung erkennt dies und reagiert nach kurzer Zeit entsprechend darauf. Lassen Sie die Thermostatventile an den Heizkörpern unverändert geöffnet und warten Sie, bis die eingestellte Raumtemperatur erreicht wird.

Auch im Sommerbetrieb können Heizkörper unter einem bestimmten Umstand kurzzeitig erwärmt werden: Die Umwälzpumpe wird automatisch in einem bestimmten Intervall gestartet, um zu verhindern, dass sie sich "festsetzt" (blockiert). Falls die Pumpe zufällig direkt nach der Erwärmung von Trinkwasser gestartet wird, wird die nicht nutzbare Restwärme über den Heizkreis und die Heizkörper abgeführt.

# Warum läuft nachts die Umwälzpumpe, obwohl gar nicht oder nur wenig geheizt wird?

Der Grund dafür ist abhängig davon, welche Einstellung Ihr Heizungsfachmann für die Nachtabsenkung vorgenommen hat.

- **Reduzierter Betrieb**: Die Umwälzpumpe läuft auch, wenn weniger geheizt wird, um die eingestellte, wenn auch niedrige Raumtemperatur zu erreichen.
- Abschaltbetrieb: Die Heizungsanlage (und damit auch die Umwälzpumpe) ist im Nacht-Betrieb automatisch abgeschaltet. Wenn die Außentemperatur unter die Frostschutztemperatur sinkt, wird die Umwälzpumpe über die Funktion "Frostschutz" automatisch eingeschaltet.
- Außenhaltbetrieb und Raumhaltbetrieb: Die Heizungsanlage wird automatisch eingeschaltet, wenn die gemessene Temperatur unter den eingestellten Wert sinkt. Die Umwälzpumpe läuft dann mit an.

#### Die gemessene Raumtemperatur ist höher als die eingestellte Raumtemperatur. Warum läuft der Heizkessel trotzdem?

Der Heizkessel kann heizen, um Warmwasser zu erwärmen.

Ihre Heizungsanlage kann auf drei mögliche Regelungsarten eingestellt sein (Seite 45):

- Raumtemperaturregelung: Der Heizkessel schaltet sich ab, wenn die eingestellte Raumtemperatur erreicht ist.
- Außentemperaturregelung: Die Heizungsanlage läuft in Abhängigkeit von der Außentemperatur.
- Außentemperaturregelung mit Einfluss der Raumtemperatur: Die Heizungsanlage nutzt die Vorteile der beiden zuvor genannten Regelungsarten.

In den letzten beiden Fällen kann der Heizkessel arbeiten, auch wenn die gemessene Raumtemperatur höher ist als die eingestellte Raumtemperatur.

## Störungen beheben

## 7.2 Stör- und Wartungsmeldungen

Die Bedieneinheit unterscheidet drei Arten von Meldungen:

- Störungen (im Betrieb des Heizkessels)
- Anlagenfehler (falsche Einstellungen der Bedieneinheit oder Fehler von Komponenten)
- Wartungsmeldungen (Information, dass eine Wartungsmaßnahme erforderlich ist)

#### Störungen

Das Display zeigt folgende Meldung an: Ihre Anlage ist auf Störung. Bitte öffnen Sie die Klappe der Bedieneinheit.

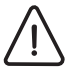

Vorsicht: Anlagenschaden

durch Frost. Wenn die Heizungsanlage durch eine Störabschaltung nicht in Betrieb ist, kann sie bei Frost einfrieren.

- Versuchen Sie, die Störung zurückzusetzen.
- Wenn dies nicht möglich ist, benachrichtigen Sie sofort den Heizungsfachbetrieb.

 Klappe öffnen (links an der Griffmulde ziehen).
 Das Display kann den Namen und die Telefonnummer der Heizungsfirma anzeigen, wenn dies eingestellt wurde.

- 2. Drehknopf <sup>(C)</sup> drehen (ggf. mehrmals, wenn mehrere Meldungen vorliegen), um die Meldung und den Code (letzte Zeile im Display) anzuzeigen.
- 3. Prüfen, ob Sie die Störung mit einem Reset (Seite 51) selbst beseitigen können.
- 4. Andernfalls sofort Heizungsfachfirma benachrichtigen (Meldung und Code mitteilen).
- 5. Taste D drücken oder die Klappe schließen, um die Standardanzeige wieder anzuzeigen.

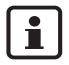

Die Störungen sind abhängig vom verwendeten Heizkesseltyp. Informationen zu den Störungen finden Sie in den Unterlagen des Heizkessels.

#### Anlagenfehler und Wartungsmeldungen

Das Display zeigt **Bitte Klappe öffnen** in der untersten Zeile des Displays an. Die Heizungsanlage bleibt soweit möglich in Betrieb, d. h. es kann noch weiter geheizt werden.

- 1. Klappe öffnen (links an der Griffmulde ziehen).
- 2. Drehknopf 🗇 drehen.

Das Display zeigt an, ob eine **Störung** (= Anlagenfehler) oder eine **Wartung** vorliegt. Zusätzlich kann das Display den Namen und die Telefonnummer der Heizungsfirma anzeigen, wenn dies eingestellt wurde.

- 3. Drehknopf 💮 drehen (ggf. mehrmals, wenn mehrere Meldungen vorliegen), um die Meldung und den Code (letzte Zeile im Display) anzuzeigen.
- 4. Prüfen, ob Sie die Meldung mithilfe der Tabelle 12 selbst beseitigen können.
- 5. Andernfalls Heizungsfachfirma benachrichtigen (Meldung und Code mitteilen).
- 6. Taste 🗩 drücken oder die Klappe schließen, um die Standardanzeige wieder anzuzeigen.

| Code        | Display                                             | Ursache                                                                                                    | Abhilfe                                                                                                    |
|-------------|-----------------------------------------------------|----------------------------------------------------------------------------------------------------|----------------------------------------------------------------------------------------------------|
|             | Keine Anzeige im<br>Display                         | Ihre Heizungsanlage ist ausgeschal-<br>tet.                                                                                         | <ul> <li>Heizungsanlage einschalten.</li> </ul>                                                                                                    |
|             |                                                     | Die Stromversorgung von der<br>Heizungsanlage ist unterbrochen.                                                                     | <ul> <li>Pr üfen, ob die Bedieneinheit kor-<br/>rekt im Wandhalter sitzt.</li> </ul>                                                                            |
|             |                                                     |                                                                                                    | <ul> <li>Pr üfen, ob die Kabel am Wand-<br/>halter der Bedieneinheit ange-<br/>schlossen sind.</li> </ul>                                                       |
|             | RC35-Version:<br>Anschluss an:<br>Verbindungsaufbau | Nach dem Einschalten werden<br>Daten zwischen EMS/UBA und<br>RC35 übertragen (keine Störung).                                       | <ul> <li>Einige Sekunden warten.</li> </ul>                                                                                                    |
| A01/<br>816 | Keine Kommunika-<br>tion mit UBA/MC10.              | Die Kommunikation zum EMS/UBA<br>ist gestört, z. B. durch einen<br>Wackelkontakt oder durch elektro-<br>magnetische Einstrahlungen. | <ul> <li>Prüfen, ob die Bedieneinheit korrekt im Wandhalter sitzt.</li> <li>Prüfen, ob die Kabel am Wandhalter der Bedieneinheit angeschlossen sind.</li> </ul> |
| A11/<br>802 | Uhrzeit noch nicht<br>eingestellt.                  | Die Zeit- bzw. Datumseingabe fehlt.<br>Dies kann z. B. durch einen längeren                                                         | <ul> <li>Uhrzeit bzw. Datum eingeben,<br/>damit das Schaltprogramm und</li> </ul>                                                                               |
| A11/<br>803 | Datum noch nicht<br>eingestellt.                    | Stromausfall verursacht worden sein.                                                                                                | weitere Funktionen arbeiten kön-<br>nen.                                                                                                    |
| Нхх         | Bitte Klappe öffnen.                                | Es ist eine Wartung erforderlich.<br>Die Heizungsanlage bleibt so weit<br>möglich in Betrieb.                                       | <ul> <li>Heizungsfachbetrieb benach-<br/>richtigen, um die Wartung durch-<br/>führen zu lassen.</li> </ul>                                                      |

Tab. 12 Tabelle mit Anlagenfehlern und Wartungsmeldungen

| Code | Display                       | Ursache                                                                                                    | Abhilfe                                                                                                    |
|------|-------------------------------|----------------------------------------------------------------------------------------------------|----------------------------------------------------------------------------------------------------|
| H 7  | Wasserdruck ist zu<br>gering. | Der Wasserdruck in der Heizungs-<br>anlage ist auf einen niedrigen Wert<br>gefallen.                               | Dies ist die einzige Wartungsmel-<br>dung (Hxx), die Sie selbst beheben<br>können.                                 |
|      |                               | Dieser Wert wird nur angezeigt,<br>wenn die Heizungsanlage mit einem<br>digitalen Drucksensor ausgestattet<br>ist. | <ul> <li>Heizungswasser nachfüllen, wie<br/>in der Bedienungsanleitung des<br/>Heizkessels beschrieben.</li> </ul> |

Tab. 12 Tabelle mit Anlagenfehlern und Wartungsmeldungen

### Spalte "Code" in Tabelle 12

Die Meldungen sind mit Codes gekennzeichnet. Diese geben dem Heizungsfachmann Aufschluss über die Ursache.

Die Codes werden links und rechts unten im Display angezeigt.

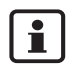

Wartungsmeldungen werden bei Heizkesseln mit UBA1.x nicht angezeigt.

## 7.3 Störungen zurücksetzen (Reset)

Einige Störungen lassen sich durch einen Reset beseitigen. Dies gilt für verriegelnde Störungen. Diese können Sie daran erkennen, dass das Display der Kesselbedieneinheit BC10 bzw. der UBA1.x blinkt.

- Taste "Reset" an der Kesselbedieneinheit BC10 bzw. an der UBA1.x drücken, um den Fehler zurückzusetzen. Das Display zeigt "rE" an, während der Reset durchgeführt wird.
- Wenn sich der Fehler durch Drücken der Taste nicht zurücksetzen lässt (Display blinkt weiterhin), den Heizungsfachmann benachrichtigen.

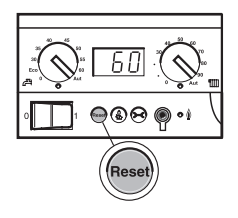

## 8 Einstellprotokoll

Das Einstellprotokoll soll vom Heizungsfachmann bei der Inbetriebnahme ausgefüllt werden und dient zu Ihrer Information.

#### Zuordnung der Heizkreise:

|                           | Wohneinheit (Beispiele: Erdgeschoss,<br>Einliegerwohnung) | Fernbedienung (RC35,<br>RC20/RC20RF, Keine <sup>1)</sup> ) |
|---------------------------|-----------------------------------------------------------|------------------------------------------------------------|
| Heizkreis 1               |                                                           |                                                            |
| Heizkreis 2 <sup>2)</sup> |                                                           |                                                            |
| Heizkreis 3 <sup>2)</sup> |                                                           |                                                            |
| Heizkreis 4 <sup>2)</sup> |                                                           |                                                            |

Tab. 13 Zuordnung der Heizkreise

2) Bei Heizkesseln mit UBA1.x nicht vorhanden.

#### Wichtige Einstellungen Ihrer Heizungsanlage:

|                                           | Einstellmöglichkeiten                                                 | Einstellung |
|-------------------------------------------|-----------------------------------------------------------------------|-------------|
| Absenkart (Nacht-<br>absenkung)           | Außenhalt-, Raumhalt-, Abschalt-<br>betrieb, Reduzierter Betrieb      |             |
| Regelfunktion (Seite 45)                  | Außentemperaturregelung (ohne/mit<br>Raumeinfluss), Raumtemp.regelung |             |
| Heizkennlinie                             | Auslegungstemperatur:<br>minimale Außentemperatur:<br>Offset:         |             |
| Gebäudeart                                | Leicht, Mittel, Schwer                                                |             |
| Laufzeit Zirkulations-<br>pumpe           | Dauer, 2 x, 3 x, 4 x, 5 x, 6 x pro Stunde<br>für je drei Minuten      |             |
| Warmwasservorrang                         | ja, nein                                                              |             |
| Schaltprogramm (Uhr-<br>zeiten, Seite 30) | Standardprogramm Name:<br>eigenes Programm                            |             |

 Tab. 14
 Bei der Inbetriebnahme festgelegte Einstellungen

#### **Buderus**

In der Einstellung "Keine" kann der Heizkreis über RC35 eingestellt werden, er gehört jedoch nicht zu den sog. RC35 Heizkreisen (Raumtemperaturen dadurch getrennt einstellbar).

## Stichwortverzeichnis

## Α

| Abalaiah Daumtamparatur 42     |
|--------------------------------|
| Abgleich Raumemperatur         |
| Abschaltbetrieb                |
| Abwesenheit                    |
| Anlagenfehler                  |
| Ausschalten                    |
| Ausschaltpunkt                 |
| Außenhaltbetrieb               |
| Außentemperatur, höhere        |
| Außentemperaturregelung 45, 48 |
| Außentemperaturverlauf         |
| Außerbetriebnahme              |
| Automatik                      |

#### **B** Bodi

| Bedienermenu               |  |  |        |
|----------------------------|--|--|--------|
| - Einführung zur Bedienung |  |  | 22     |
| - Übersicht der Menüpunkte |  |  | 24     |
| Betriebsarten              |  |  | 12, 28 |
| - Warmwasser               |  |  | 29     |
| - Zirkulation              |  |  | 29     |
| Bitte Klappe öffnen        |  |  | 50     |

## D

| Datum einstellen           |  |  |  |  | .16  |
|----------------------------|--|--|--|--|------|
| Daueranzeige               |  |  |  |  | . 28 |
| Desinfektion, thermische   |  |  |  |  | . 43 |
| Display, Erklärung         |  |  |  |  | .11  |
| Displaytexte (Darstellung) |  |  |  |  | 6    |

## Е

| Einschaltpunkt            | 32, 33 |
|---------------------------|--------|
| Einstellprotokoll         | 52     |
| Energie 8, 10, 24,        | 37, 38 |
| - Tipps zum Energiesparen | 46     |
| Entsorgung                | 10     |
|                           |        |

## F

| Fehler                          |    |   |    |    |    |     |    |   |  |  |   |   | . 49 |
|---------------------------------|----|---|----|----|----|-----|----|---|--|--|---|---|------|
| Fernbedienung                   |    |   |    |    |    |     |    |   |  |  |   |   | . 26 |
| Frost                           |    |   |    |    |    |     |    |   |  |  |   | 5 | , 51 |
| <ul> <li>Störungen b</li> </ul> | ei | F | ro | st | ge | əfa | ah | r |  |  |   |   | . 49 |
| Frostschutz                     |    |   |    |    |    |     |    |   |  |  | • |   | . 48 |
|                                 |    |   |    |    |    |     |    |   |  |  |   |   |      |

## G

| Gas-Wärmepumpe                              |
|---------------------------------------------|
| н                                           |
| Heizkreis                                   |
| - Bezeichnung bei Auswahlmöglichkeiten . 27 |
| - Erklärung                                 |
| Heizkreis auswählen 25–27                   |
| 1                                           |

# Info-Menü .....19

| n                           |  |  |  |   |    |
|-----------------------------|--|--|--|---|----|
| Kalibrierung Raumtemperatur |  |  |  |   | 43 |
| Kontrast des Displays       |  |  |  | 8 | -9 |
| Kurzanleitung               |  |  |  |   | .7 |
| Kurzbedienungsanleitung     |  |  |  |   | .8 |

## Μ

| manueller Tag-/Nacht-Betrieb |  |  |  | . 12 |
|------------------------------|--|--|--|------|
| Meldungen im Display         |  |  |  | . 21 |

### Ν

| Nachtabsenkung  |   |   |   |   |   |   |   |   |   |   |   |   | 48     |
|-----------------|---|---|---|---|---|---|---|---|---|---|---|---|--------|
| Nacht-Betrieb . | • | • | • | • | • | • | • | • | • | • | • | • | 12, 33 |

### Ρ

| Partyfunktion . |  |  |  |  |  |  |  | . 42 |
|-----------------|--|--|--|--|--|--|--|------|
| Pausefunktion   |  |  |  |  |  |  |  | . 42 |

## R

| Raumhaltbetrieb                       | 48     |
|---------------------------------------|--------|
| Raumtemperatur                        |        |
| - abweichende Anzeige                 | 47     |
| - Anzeige abgleichen                  | 43     |
| - dauerhaft ändern                    | 14     |
| - einstellen                          | 27, 36 |
| - für bestimmte Heizkreise einstellen | 15, 27 |
| - unterschiedliche in Heizkreisen     | 27     |
| - vorübergehend ändern                | 13     |
| - zu kühl/zu warm                     | 7      |
| Raumtemperaturregelung                | 45, 48 |
| RC35 Heizkreise                       | 25–27  |
| Reduzierter Betrieb                   | 48     |
|                                       |        |

#### **Buderus**

Bedienungsanleitung Bedieneinheit RC35 • Ausgabe 05/2006

## **Stichwortverzeichnis**

| Referenzraum                        |  | 45 |
|-------------------------------------|--|----|
| Regelungsarten der Heizungsregelung |  | 45 |
| Reinigung                           |  | 10 |
| Reset                               |  | 51 |

## S

| -                                        |
|------------------------------------------|
| Schaltprogramm                           |
| - anzeigen                               |
| - einstellen                             |
| - Programm wählen                        |
| - Warmwasser                             |
| - Zirkulation                            |
| Schaltpunkt                              |
| - ändern                                 |
| - eingeben                               |
| - löschen                                |
| Sicherheitshinweise                      |
| So-/Wi-Schwelle                          |
| solarer Zugewinn                         |
| Sommer-/Winterbetrieb umschalten 8-9     |
| Sommer-/Winterzeitumstellung             |
| Standardanzeige                          |
| Ständig heizen (manuell Tag)             |
| Ständig reduziert (manuell Nacht) 12, 28 |
| Störungen                                |
| Störungen zurücksetzen                   |
| Stromausfall                             |
| Symbolerklärung                          |
| ,                                        |

## Т

| Tag-/Nacht-Rhythmus 8-           | -9 |
|----------------------------------|----|
| Tag-Betrieb                      | 33 |
| Temperatur, siehe Raumtemperatur |    |
| Thermische Desinfektion          | łЗ |
| Thermostatventile                | 15 |

## U

| Übergangszeiten, he  | iz | er | n i | n   |     |     |     |    |    |    |     |    | 8 | -9 |
|----------------------|----|----|-----|-----|-----|-----|-----|----|----|----|-----|----|---|----|
| Uhrzeit auf Sommer-  | /\ | Vi | nt  | e   | rze | eit |     |    |    |    |     |    | 8 | -9 |
| Uhrzeit einstellen . |    |    |     |     |     |     |     |    |    |    |     |    |   | 16 |
| Umschaltschwelle S   | or | nr | ne  | ər- | -/\ | N   | int | te | rb | et | rie | eb | , | 38 |
| Umwälzpumpe          |    |    |     |     |     |     |     |    |    |    |     |    |   | 48 |
| Urlaubsbetrieb       |    |    |     |     |     |     |     |    |    |    |     |    |   | 39 |
| Urlaubstemperatur    |    |    |     |     |     |     |     |    |    |    |     |    | 8 | -9 |

### V

| Vorheizphase, Gas-Wärmepumpe |  |  | 44 |
|------------------------------|--|--|----|
| Vorlauftemperatur            |  |  | 26 |

### W

| Wärmepumpe                             |
|----------------------------------------|
| Warmwasser (Betriebsarten)             |
| Warmwasser einmal aufheizen 17–18      |
| Warmwasser-Meldungen im Info-Menü 19   |
| Warmwasserprogramm                     |
| Warmwassertemperatur einstellen 17, 39 |
| Wartungsmeldungen 50                   |
| Witterungsführung 45                   |
|                                        |

## Ζ

| Zirkulation (Betriebsar | te | n) |  |  |  |  |  | 29 |
|-------------------------|----|----|--|--|--|--|--|----|
| Zirkulationsprogamm     |    |    |  |  |  |  |  | 37 |

## **Buderus**

Heizungsfachbetrieb:

# **Buderus**

#### Deutschland

BBT Thermotechnik GmbH Buderus Deutschland, D-35573 Wetzlar www.heiztechnik.buderus.de info@heiztechnik.buderus.de

#### Österreich

Buderus Austria Heiztechnik GmbH Karl-Schönherr-Str. 2, A-4600 Wels www.buderus.at office@buderus.at

#### Schweiz

Buderus Heiztechnik AG Netzibodenstr. 36, CH-4133 Pratteln www.buderus.ch info@buderus.ch